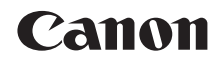

# **SELPHY** CP1200 STAMPANTE FOTO COMPATTA

# Guida dell'utente della stampante

# **ITALIANO**

- Prima di utilizzare la stampante, assicurarsi di leggere questa guida, incluse le "Precauzioni per la sicurezza".
- La guida contiene informazioni utili su come utilizzare correttamente la stampante.
- Conservare la guida in un luogo sicuro per consultarla quando necessario.
- Fare clic sui pulsanti in basso a destra per accedere alle altre pagine.
  - : pagina successiva
  - C: pagina precedente
  - 🔄: pagina in cui si è fatto clic su un link
- Per andare all'inizio di un capitolo, fare clic sul titolo del capitolo a destra.

Dalle pagine del titolo dei capitoli è possibile accedere ai vari argomenti facendo clic sui titoli corrispondenti. Nomi delle parti

Conertina

Sommario

Operazioni di base

Impostazioni di stampa

Stampa via Wi-Fi

Stampa via cavo USB

Risoluzione dei problemi

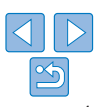

# **Contenuto della confezione**

Prima dell'uso, verificare che i seguenti elementi siano inclusi nella confezione. Se manca qualche elemento, rivolgersi al rivenditore della stampante.

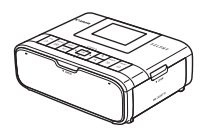

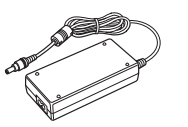

Adattatore compatto CA

CA-CP200 B

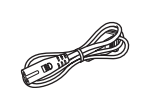

Cavo di alimentazione

Stampante SELPHY

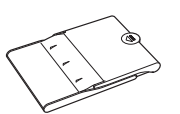

- Cassetto carta PCP-CP400
- · Materiale stampato incluso.

# Inchiostro e carta (venduti separatamente)

Prima dell'uso, acquistare set carta/inchiostro a colori.

| Set carta/inchiostro a colori                                           |                                |                                  |                                           |                             |
|-------------------------------------------------------------------------|--------------------------------|----------------------------------|-------------------------------------------|-----------------------------|
| Nome prodotto                                                           | Formato<br>carta               | Numero<br>di stampe<br>possibili | Cassetto carta<br>necessario              | Nomi delle parti            |
| Set carta/inchiostro a colori<br>RP-108 (Carta foto)                    |                                | 108                              |                                           |                             |
| Set carta/inchiostro a colori<br>RP-1080V (Carta foto)                  | Formato<br>Cartolina           | 1080                             | Cassetto carta<br>PCP-CP400               | Operazioni di base          |
| Set carta/inchiostro a colori<br>KP-36IP (Cartolina)                    |                                | 36                               | (in dotazione con la<br>stampante SELPHY) | Impostazioni<br>di stampa   |
| Set carta/inchiostro a colori<br>KP-108IN (Carta foto)                  |                                | 108                              |                                           |                             |
| Set carta/inchiostro a colori<br>KC-36IP                                |                                | 36                               |                                           | Stampa via Wi-Fi            |
| Set etichette/inchiostro a colori<br>KC-18IF (Etichetta a tutta pagina) | Formato<br>Carta di<br>credito | 18                               | Cassetto carta                            | Stampa via                  |
| Set etichette/inchiostro a colori<br>KC-18IL (8 etichette per pagina)   |                                | 18                               | PCC-CP400*                                | cavo USB                    |
| Set etichette/inchiostro a colori<br>KC-18IS (Etichette quadrate)       |                                | 18                               |                                           | Risoluzione<br>dei problemi |

\* Acquistare con set carta/inchiostro a colori.

La disponibilità degli accessori varia in base all'area geografica.

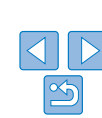

Appendice

Copertina

Sommaria

# Prima dell'uso

- Le immagini stampate con questo prodotto devono essere utilizzate a scopi personali. È vietata la stampa non autorizzata di materiale protetto da copyright.
- Per informazioni sulla garanzia della stampante o sull'Assistenza Clienti Canon, consultare quelle fornite con il kit della guida dell'utente della stampante.
- Nonostante il monitor LCD sia prodotto in condizioni di fabbricazione di altissima precisione e che oltre il 99,99% dei pixel soddisfi le specifiche di progettazione, in rari casi alcuni pixel potrebbero essere difettosi o apparire come punti rossi o neri. Ciò non è sintomo di anomalia e non influisce sulle immagini stampate.
- Sul monitor LCD potrebbe venire applicata una sottile pellicola di plastica antigraffio a scopo di protezione durante il trasporto. Se la pellicola è presente, toglierla prima dell'uso.

# Convenzioni utilizzate nella presente guida

- In questa guida si fa riferimento alla stampante con "stampante SELPHY" o "la stampante".
- Vengono utilizzate icone per rappresentare i pulsanti sulla stampante SELPHY. Per ulteriori informazioni, vedere "Comandi" (26).
- Il testo e le icone visualizzate sullo schermo sono indicati tra parentesi quadre [].
- ①: informazioni importanti da conoscere
- Inote e suggerimenti per un uso avanzato
- <u>magine con informazioni correlate (in questo esempio, "xx" è il numero della pagina).

  </u>
- Le istruzioni riportate in questa guida si applicano alla stampante quando sono attive le impostazioni predefinite.
- Per motivi di praticità, tutte le memory card supportate vengono indicate con "memory card".

# Precauzioni per la sicurezza

- Prima di utilizzare il prodotto, leggere attentamente le precauzioni per la sicurezza illustrate di seguito. Assicurarsi sempre che il prodotto venga utilizzato correttamente.
- Le precauzioni per la sicurezza riportate nelle pagine seguenti hanno la funzione di evitare lesioni all'utente e ad altre persone o danni all'apparecchiatura.
- Consultare inoltre le guide fornite con eventuali accessori che si utilizzano e che vengono venduti separatamente.

### Avvertenza Denota la pos

- a Denota la possibilità di lesioni gravi o morte.
- Tenere l'apparecchiatura lontano dalla portata di bambini e neonati. Se il cavo di alimentazione si avvolge accidentalmente intorno al collo di un bambino, potrebbe provocare asfissia.
- Utilizzare solo i tipi di alimentazione elettrica consigliati.
- Non tentare di smontare, modificare o scaldare il prodotto.
- · Non far cadere il prodotto né sottoporlo a forti urti.
- Per evitare il pericolo di lesioni, non toccare l'interno del prodotto se è caduto o è stato altrimenti danneggiato.
- Se il prodotto emette fumo o un odore insolito oppure funziona in modo anomalo, smettere immediatamente di utilizzarlo.
- Non utilizzare solventi organici come alcol, benzina o diluenti per pulire il prodotto.
- Evitare che il prodotto venga a contatto con acqua (ad esempio acqua marina) o altri liguidi.
- Evitare la penetrazione di liquidi oppure oggetti estranei all'interno del prodotto.
- Ciò potrebbe provocare scosse elettriche o incendi.

Se un liquido viene a contatto con il prodotto, scollegare quest'ultimo dalla presa elettrica e contattare il rivenditore o l'Assistenza Clienti Canon.

 Non toccare la stampante né la spina di alimentazione durante i temporali.

Ciò potrebbe provocare scosse elettriche o incendi. Smettere di utilizzare l'apparecchiatura e allontanarsi da essa.

Copertina

Sommario

Nomi delle parti

Operazioni di base

Impostazioni di stampa

Stampa via Wi-Fi

Stampa via cavo USB

Risoluzione dei problemi

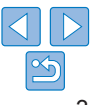

- Scollegare il cavo di alimentazione periodicamente e togliere con un panno asciutto la polvere e lo sporco accumulatisi sulla spina, sull'esterno della presa elettrica e sulla zona circostante.
- Non toccare il cavo di alimentazione con le mani bagnate.
- Non utilizzare l'apparecchiatura secondo modalità che comportino il superamento della capacità nominale della presa elettrica o degli accessori di cablaggio. Non utilizzare se il cavo di alimentazione o i connettori sono danneggiati o se la spina non è completamente inserita nella presa elettrica.
- Evitare che oggetti metallici (ad esempio graffette o chiavi) o sporcizia entrino in contatto con i terminali o i connettori.
- Non tagliare, danneggiare o modificare il cavo di alimentazione né collocare oggetti pesanti su di esso.

Ciò potrebbe provocare scosse elettriche o incendi.

 Se è fornito un CD-ROM in dotazione, non riprodurlo in lettori di CD che non supportano i CD dati.

L'utilizzo di cuffie per l'ascolto di audio ad alto volume proveniente da un CD-ROM riprodotto con un lettore di CD musicali potrebbe provocare danni all'udito. Inoltre, l'uso di questo tipo di CD-ROM con lettori di CD audio (lettori musicali) potrebbe danneggiare gli altoparlanti.

# Attenzione Denota la possibilità di lesioni.

- Non mettere le mani all'interno della stampante.
- Installare la stampante SELPHY in un luogo sicuro dove nessuno possa inciampare nel cavo di alimentazione.

In caso contrario, si potrebbero verificare lesioni personali o danni alla stampante.

- Evitare di utilizzare, posizionare o conservare il prodotto nei luoghi elencati di seguito.
  - · Luoghi esposti alla luce solare diretta
  - Luoghi con temperature superiori a 40 °C

• Luoghi umidi o polverosi • Luoghi soggetti a forti vibrazioni Ciò potrebbe causare il surriscaldamento o il danneggiamento della stampante o dell'adattatore, che a sua volta potrebbe provocare scosse elettriche, ustioni o altre lesioni, oppure incendi.

Le temperature elevate possono deformare il prodotto o gli adattatori.

#### Attenzione Denota la possibilità di danni all'apparecchiatura.

- Scollegare il prodotto dalla presa elettrica quando non lo si utilizza.
- Non appoggiare oggetti (ad esempio un panno) sopra la stampante quando è in uso.

Se l'unità rimane collegata a lungo all'alimentazione, potrebbe surriscaldarsi o deformarsi, causando incendi.

 Non riutilizzare mai la carta per la stampa, anche se la maggior parte del foglio è vuota, come illustrato.

Se si riutilizza la carta, la stampante potrebbe danneggiarsi se la carta si inceppa o il foglio inchiostrato aderisce alla carta.

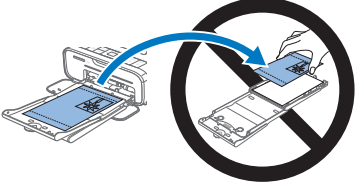

- Non scollegare la stampante dall'alimentazione durante la stampa. Se si spegne involontariamente la stampante durante la stampa, riaccenderla e attendere finché la carta non viene espulsa. Se la carta si inceppa e non si riesce a rimuoverla, contattare il rivenditore di fiducia o l'Assistenza Clienti Canon. Non tentare di rimuovere la carta inceppata esercitando una forza eccessiva in quanto si potrebbe danneggiare la stampante.
- Non utilizzare la stampante accanto a motori o altri apparecchi che generano forti campi magnetici, o in ambienti polverosi.
- La stampante potrebbe danneggiarsi o non funzionare correttamente.

Operazioni di base Impostazioni di stampa

Conertina

Sommario

Stampa via Wi-Fi

Stampa via cavo USB

Risoluzione dei problemi

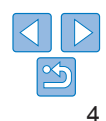

# Sommario

| Contenuto della confezione   | 2 |
|------------------------------|---|
| Inchiostro e carta (venduti  |   |
| separatamente)               | 2 |
| Prima dell'uso               | 3 |
| Convenzioni utilizzate nella |   |
| presente guida               | 3 |
| Precauzioni per la sicurezza | 3 |
| Sommario                     | 5 |
| Nomi delle parti             | 5 |

#### Operazioni di base ......7

| Operazioni iniziali8         |
|------------------------------|
| Schede/immagini supportate13 |
| Stampa di immagini           |
| (Selezione e stampa)14       |
| Conservazione delle stampe16 |
| Dopo la stampa17             |

# Impostazioni

### di stampa ..... 18

| Stampa di tutte le immagini    | .19 |
|--------------------------------|-----|
| Ritaglio di immagini           | .20 |
| Stampa di fototessere          | .21 |
| Selezione e stampa             |     |
| di immagini dalla              |     |
| Cronologia (Ristampa)          | .23 |
| Regolazione delle impostazioni | .24 |

# Stampa via Wi-Fi33Stampa da uno smartphone34Stampa da una fotocamera37Stampa da computer39Altre funzioni Wi-Fi47

#### Stampa via cavo USB .... 50

| Stampa dal                |    |
|---------------------------|----|
| computer (Windows)5       | 51 |
| Stampa da un              |    |
| computer (Mac OS)5        | 53 |
| Stampa da una fotocamera5 | 54 |
|                           |    |

### Risoluzione dei problemi ......55

#### Appendice ..... 60

| Stampa senza presa<br>di alimentazione              | 61       |
|-----------------------------------------------------|----------|
| Specifiche<br>Movimentazione<br>e manutenzione      | 62<br>64 |
| Precauzioni per la<br>funzione Wi-Fi (LAN wireless) | 65       |

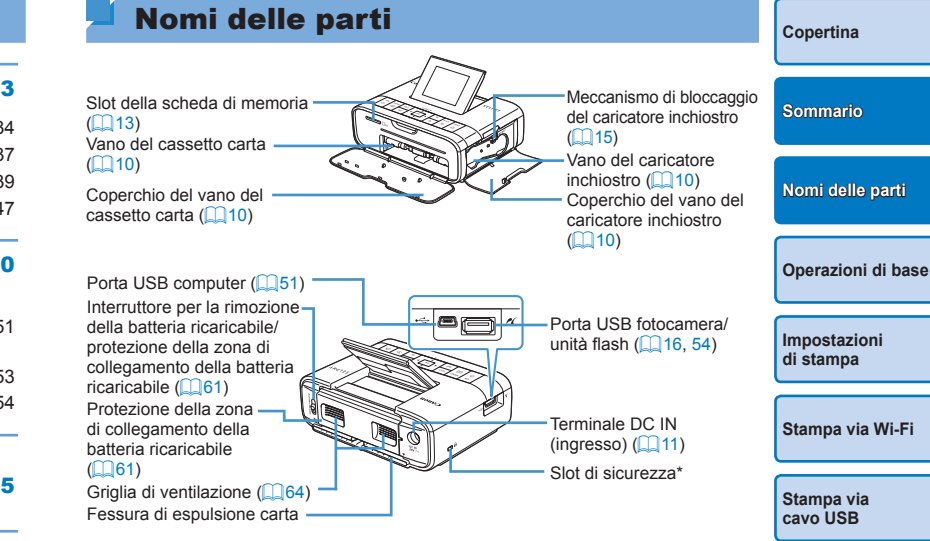

\* A questo slot è possibile collegare cavi di sicurezza, ad esempio il blocco Kensington.

| Annendice |  |
|-----------|--|
|           |  |
|           |  |

Risoluzione

dei problemi

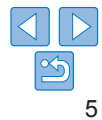

# Comandi

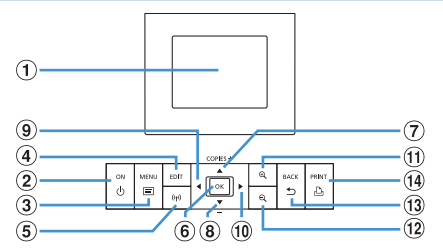

| Icone utiliz<br>present | zate nella<br>e guida | Nome                      | Funzione                                                                                  |
|-------------------------|-----------------------|---------------------------|-------------------------------------------------------------------------------------------|
| 1                       | -                     | Schermo (monitor LCD)     | Visualizza immagini, schermate delle impostazioni o messaggi di errore (                  |
| 2                       | <Ф>                   | Pulsante ON               | Consente di accendere e spegnere la<br>stampante SELPHY (121)                             |
| 3                       | <=>                   | Pulsante MENU             | Consente di visualizzare la schermata dei menu ( 12)                                      |
| 4                       | -                     | Pulsante EDIT             | Consente di visualizzare il menu di modifica<br>e di girare la cornice di ritaglio        |
| 5                       | < <sup>((</sup> ))>   | Pulsante Wi-Fi            | Visualizza la schermata di impostazione per<br>il Metodo di connessione Wi-Fi (247)       |
| 6                       | <0K>                  | Pulsante OK               | Consente di confermare la voce selezionata                                                |
| 7                       | <_>                   | Pulsante Su/+             | Specifica il numero di copie o seleziona la                                               |
| 8                       | <▼>                   | Pulsante Giù/-            | voce desiderata                                                                           |
| 9                       | < <b>∢</b> >          | Pulsante Sinistra         | Consentono di cambiare l'immagine o di                                                    |
| 10                      | <▶>                   | Pulsante Destra           | modificare le impostazioni                                                                |
| 1                       | <⊕ <b>(</b> >         | Pulsante di ingrandimento | Consente di cambiare la modalità di visualizzazione e di ingrandire la comice di ritaglio |
| 12                      | <q,></q,>             | Pulsante di riduzione     | Consente di cambiare la modalità di visualizzazione e di ridurre la cornice di ritaglio   |
| 13                      | < <b>t</b> >>         | Pulsante BACK             | Consente di ripristinare la schermata precedente ((25) e di annullare la stampa (214)     |
| 14                      | <گ>                   | Pulsante PRINT            | Consente di avviare la stampa (114)                                                       |

# Informazioni visualizzate sullo schermo

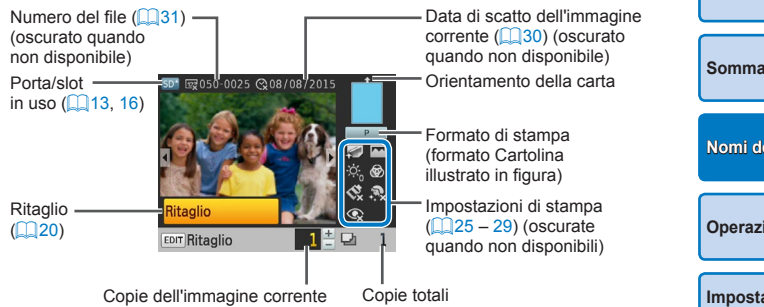

### Cambio della modalità di visualizzazione

Premere il pulsante < $\bigoplus$  > per la visualizzazione a schermo intero a una risoluzione più elevata. L'area di stampa viene incorniciata. Premere il pulsante <  $\bigoplus$  > per ripristinare la visualizzazione di una singola immagin Premere il pulsante < $\bigoplus$  > per visualizzare nove immagini alla volta. Premere il pulsante < $\bigoplus$  > per ripristinare la visualizzazione di una singola immagine.

| e      | Copertina                   |
|--------|-----------------------------|
|        | Sommario                    |
|        | Nomi delle parti            |
|        | Operazioni di base          |
|        | Impostazioni<br>di stampa   |
| а      | Stampa via Wi-Fi            |
| agine. | Stampa via<br>cavo USB      |
|        | Risoluzione<br>dei problemi |
|        | Appendice                   |
|        |                             |

6

In questo capitolo vengono illustrate le operazioni di stampa di base quali la preparazione della stampante SELPHY, la selezione delle immagini in una memory card e l'impostazione del numero di copie.

| Operazioni iniziali                                        | 8  |
|------------------------------------------------------------|----|
| Preparazione del caricatore inchiostro                     | 8  |
| Preparazione del cassetto carta                            | 9  |
| Caricamento del caricatore inchiostro e del cassetto carta | 10 |
| Installazione e collegamento della stampante SELPHY        | 11 |
| Lingua del display                                         | 12 |
| Schede/immagini supportate                                 | 13 |
| Schede di memoria supportate                               | 13 |
| Immagini supportate                                        | 13 |

| Stampa di immagini (Selezione e stampa)      | 14 |
|----------------------------------------------|----|
| Evitare lo spreco di carta                   | 15 |
| Stampa da un'unità flash USB                 | 16 |
| Stampare una copia dell'immagine selezionata | 16 |
| Conservazione delle stampe                   | 16 |
| Dopo la stampa                               | 17 |

|                      | Sommario                    |
|----------------------|-----------------------------|
|                      | Nomi delle parti            |
|                      | Operazioni di base          |
|                      | Impostazioni<br>di stampa   |
|                      | Stampa via Wi-Fi            |
|                      | Stampa via<br>cavo USB      |
|                      | Risoluzione<br>dei problemi |
| 14<br>15<br>16<br>16 | Appendice                   |
| 16<br>17             |                             |

Copertina

# **Operazioni iniziali**

Prepararsi per la stampa come indicato di seguito. In questo esempio viene utilizzato un set carta/inchiostro a colori in formato Cartolina (venduto separatamente, 22), ma le stesse operazioni sono valide per tutti gli altri formati.

Evitare che si accumuli polvere sulla carta o sui fogli inchiostrati in quanto ciò potrebbe causare strisce sui fogli stampati o danneggiare la stampante ( $\square 4$ ).

# <sup>7</sup> Preparazione del caricatore inchiostro

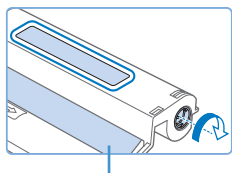

Foglio inchiostrato

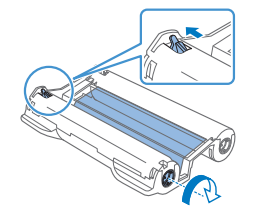

Controllare il caricatore inchiostro e il foglio inchiostrato.

- Tenendo il caricatore inchiostro senza toccare il foglio inchiostrato, controllare il formato (ad esempio "POSTCARD SIZE/CARTOLINA" o "CARD SIZE/ CARTA DI CREDITO") per assicurarsi che corrisponda al formato della carta su cui verrà eseguita la stampa.
- Verificare che il foglio inchiostrato sia ben teso. In caso contrario, il foglio si potrebbe strappare durante il caricamento. Se il foglio non è teso, girare la rotellina dentata come indicato in figura.
- Se il caricatore inchiostro è dotato di un meccanismo di bloccaggio sulla parte inferiore, premere il meccanismo (come illustrato) per sbloccarlo mentre si gira la rotellina per tendere il foglio.

 Non toccare il caricatore inchiostro con le mani bagnate. Evitare di toccare il foglio inchiostrato e avere cura che non vi si accumuli polvere. Polvere e umidità potrebbero compromettere la qualità della stampa, causare strisce sui fogli stampati o lo strappo del foglio inchiostrato, impedire la stampa, o danneggiare la stampante (\_\_\_4).

- Girare la rotellina delicatamente e solo finché il foglio non è completamente teso. Se si forza la rotellina o si tende troppo il foglio, il foglio inchiostrato potrebbe strapparsi impedendo così la stampa, oppure l'inchiostro della stampante SELPHY potrebbe esaurirsi prima della carta.
- Non riutilizzare i caricatori inchiostro: ciò potrebbe causare una stampa incorretta delle immagini, inceppamento della carta e un malfunzionamento del prodotto.

Conertina Sommario Nomi delle parti Operazioni di base Impostazioni . di stampa Stampa via Wi-Fi Stampa via cavo USB Risoluzione dei problemi Appendice

### Preparazione del cassetto carta

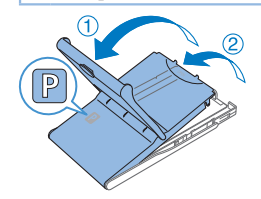

Lato -

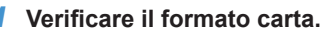

- Verificare che il formato del cassetto carta (ad esempio "POSTCARD SIZE/ CARTOLINA" o "CARD SIZE/CARTA DI CREDITO") corrisponda a quello del caricatore inchiostro.
- **2** Aprire entrambi i coperchi.
- Ci sono due coperchi, uno sopra l'altro. Aprire per prima cosa il coperchio esterno (1) e quindi quello interno (2).

#### **3** Caricare la carta.

- Caricare la carta nel cassetto carta.
- Il cassetto carta può contenere fino a 18 fogli. Se si caricano 19 o più fogli, la stampante potrebbe danneggiarsi o non funzionare correttamente.
- Tenendo la carta come indicato in figura, caricarla con il lato lucido rivolto verso l'alto. (Non toccare il lato lucido della carta in quanto ciò potrebbe compromettere la qualità della stampa.)
- Rimuovere eventuali fogli protettivi dalla carta e caricare solo carta nel cassetto.
- Se si devono stampare cartoline con spazio per il timbro, caricare la carta con l'area del timbro rivolta nella direzione indicata in figura.

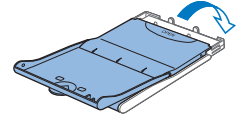

# 4 Chiudere il coperchio interno.

- Chiudere il coperchio interno facendolo scattare in posizione.
- Lasciare il coperchio esterno aperto durante la stampa.

| cendolo |                             |
|---------|-----------------------------|
| erto    | Sommario                    |
|         | Nomi delle parti            |
|         | Operazioni di base          |
|         | Impostazioni<br>di stampa   |
|         | Stampa via Wi-Fi            |
|         | Stampa via<br>cavo USB      |
|         | Risoluzione<br>dei problemi |
|         | Appendice                   |
|         |                             |

Conertina

- Per le stampanti SELPHY CP si consiglia l'utilizzo di set carta/ inchiostro a colori Canon originali per ottenere stampe corrette e prestazioni eccellenti del prodotto.
- I set carta/inchiostro a colori Canon per SELPHY ES e cartoline non possono essere utilizzati con questo prodotto.
- Non eseguire mai le seguenti operazioni. La stampante potrebbe danneggiarsi o non funzionare correttamente.
  - Caricare la carta alla rovescia, con il lato lucido e il lato posteriore in posizione invertita
  - Piegare o separare la carta in corrispondenza delle perforazioni prima della stampa
  - Utilizzare carta per etichette la cui superficie superiore si stia staccando o sia stata parzialmente sollevata
  - Scrivere sulla carta prima di stampare
  - Riutilizzare la carta, stampando ad esempio sulle aree vuote (24)
- Non toccare le molle sul cassetto carta. Se si piegano involontariamente le molle, si potrebbe compromettere l'alimentazione corretta.
- Si noti che una molla è fissata al centro della parte superiore dei cassetti carta per il formato Carta di credito.
- Evitare di toccare o sfregare il lato lucido stampabile della carta. Non toccare la carta con le mani bagnate ed evitare che vi si accumuli polvere. Polvere e umidità potrebbero compromettere la qualità della stampa, causare strisce sui fogli stampati o danneggiare la stampante (24).

# Caricamento del caricatore inchiostro e del cassetto carta

Aprire i coperchi. Aprire i coperchi del vano dell'inchiostro e di quello della carta. Caricare il caricatore inchiostro 2 Inserire il caricatore inchiostro nella stampante nella direzione della freccia sul caricatore finché non si sente uno scatto e il caricatore non si blocca in posizione. Chiudere il coperchio del vano del caricatore inchiostro 3 Caricare il cassetto carta. Dopo aver verificato che il coperchio

esterno sia aperto (<sup>9</sup>), inserire fino in fondo il cassetto carta nel

relativo vano

Sommario Nomi delle parti Operazioni di base Impostazioni di stampa Stampa via Wi-Fi Stampa via cavo USB Risoluzione dei problemi Appendice

Conertina

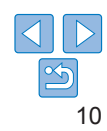

Molle

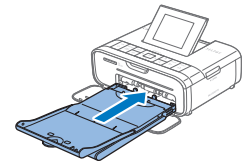

# Installazione e collegamento della stampante SELPHY

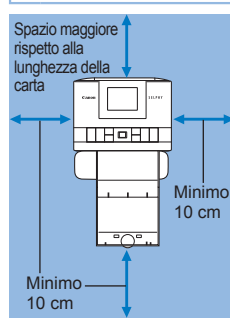

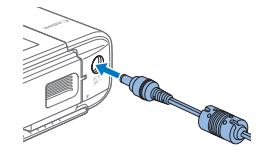

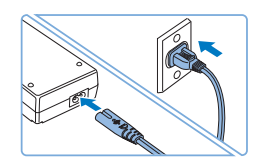

#### Scegliere il luogo in cui posizionare la stampante SELPHY.

- Posizionare la stampante su un tavolo o una superficie piana e stabile.
   Non posizionare mai la stampante su superfici instabili o inclinate.
- Tenere la stampante lontano da fonti di onde magnetiche o elettromagnetiche.
- Lasciare almeno 10 cm di spazio attorno alla stampante.
- Dietro la stampante, lasciare più spazio rispetto alla lunghezza della carta utilizzata in modo che la carta possa entrare e uscire liberamente durante la stampa.

### 2 Collegare il cavo dell'adattatore alla stampante SELPHY.

 Inserire fino in fondo la spina dell'adattatore nella presa di alimentazione della stampante SELPHY.

### 3 Collegare il cavo di alimentazione.

 Collegare il cavo di alimentazione all'adattatore compatto CA, quindi collegare l'altra estremità a una presa elettrica.

- Non utilizzare la stampante accanto a motori o altri apparecchi che generano forti campi magnetici, o in ambienti polverosi. La stampante potrebbe danneggiarsi o non funzionare correttamente.
- Non posizionare la stampante accanto a televisori o radio La stampante potrebbe non funzionare correttamente.

| erosi. | Copertina                   |
|--------|-----------------------------|
| idio.  | Sommario                    |
|        | Nomi delle parti            |
|        | Operazioni di base          |
|        | Impostazioni<br>di stampa   |
|        | Stampa via Wi-Fi            |
|        | Stampa via<br>cavo USB      |
|        | Risoluzione<br>dei problemi |
|        | Appendice                   |
|        |                             |

- ...

# Lingua del display

È possibile cambiare la lingua di menu e messaggi.

Circa 45°

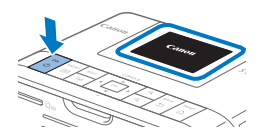

#### Accendere la stampante SELPHY.

- Premere il pulsante < ()> finché non viene visualizzata la schermata illustrata a sinistra.
- Per spegnere la stampante SELPHY, tenere nuovamente premuto il pulsante < ()> finché non cambia la schermata.

# 2 Sollevare lo schermo (monitor LCD).

 Lo schermo può essere sollevato fino a 45° circa. Non sollevarlo a una angolazione superiore. La stampante potrebbe danneggiarsi o non funzionare correttamente.

### 3 Accedere alla schermata di impostazione.

- Premere il pulsante < >.
- Premere i pulsanti <▲><♥> per selezionare [Modifica impostaz.], quindi premere il pulsante <**OK**>.

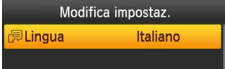

COPIES +

.

ок

# Accedere alla schermata di impostazione della lingua.

 Premere i pulsanti <▲><♥> per selezionare [□ Lingua], quindi premere il pulsante <**OK**>.

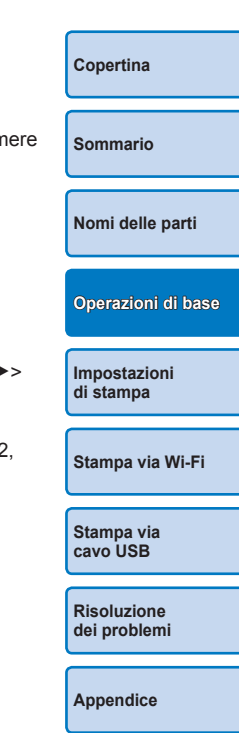

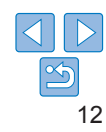

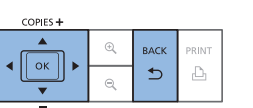

Indietro

# 5 Scegliere una lingua.

- Premere i pulsanti < >> >> >>> per selezionare una lingua, quindi premere il pulsante < OK >.
- Per tornare alla schermata al punto 2, premere due volte il pulsante < >.

 Indietro

 COPIES +

 ○N
 MENU

 EDIT
 (rp)

 (rp)
 ▼

Modifica impostaz.

Imp. LAN wireless

# Schede/immagini supportate

# Schede di memoria supportate

| Adattatore non necessario                                | Adattatore necessario<br>(venduto separatamente)                                                                    |
|----------------------------------------------------------|----------------------------------------------------------------------------------------------------|
| Memory card SD     Memory card SDHC     Memory card SDXC | Memory card miniSD     Memory card miniSDHC Memory card microSD     Memory card microSDHC     Memory card microSDXC |

• In caso di schede di memoria per cui è necessario un adattatore. inserire sempre prima la scheda di memoria nell'adattatore e quindi inserire quest'ultimo nello slot corrispondente. Se si inserisce involontariamente nello slot una scheda di memoria

che richiede un adattatore, potrebbe risultare impossibile rimuovere la scheda dalla stampante.

 Utilizzare una memory card formattata con l'apparecchio con cui sono state scattate le foto. Le immagini su memory card formattate in un computer potrebbero non essere riconosciute.

· Per istruzioni, vedere il manuale dell'utente dell'adattatore o della memory card.

# Unità flash USB

È possibile stampare le immagini contenute in un'unità flash USB (venduta separatamente) inserendo l'unità nella porta USB della stampante SELPHY (116).

| Immagini supportate                                                        | Copertina                   |
|----------------------------------------------------------------------------|-----------------------------|
| Con la stampante SELPHY è possibile stampare immagini JPEG conformi        |                             |
| allo standard Exif.                                                        | Sommario                    |
| a seconda della loro dimensione o se sono state modificate su un computer. | Nomi delle parti            |
|                                                                            | Operazioni di base          |
|                                                                            | Impostazioni<br>di stampa   |
|                                                                            | Stampa via Wi-Fi            |
|                                                                            | Stampa via<br>cavo USB      |
|                                                                            | Risoluzione<br>dei problemi |
|                                                                            | Appendice                   |
|                                                                            |                             |

# Stampa di immagini (Selezione e stampa)

Selezionare le immagini e specificare il numero di copie come indicato di seguito. Qui viene descritta la stampa da una memory card SD a titolo esemplificativo, ma è possibile stampare da altre memory card eseguendo la stessa procedura.

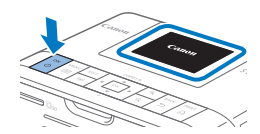

# Accendere la stampante SELPHY.

- Premere il pulsante < )> finché non viene visualizzata la schermata illustrata a sinistra.
- Per spegnere la stampante SELPHY, tenere nuovamente premuto il pulsante < ()> finché non cambia la schermata.

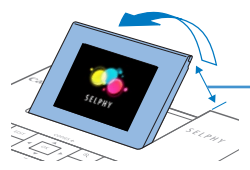

# **2** Sollevare lo schermo (monitor LCD).

 Lo schermo può essere sollevato fino a 45° circa. Non sollevarlo a una angolazione superiore. La stampante potrebbe danneggiarsi o non funzionare correttamente.

Circa 45°

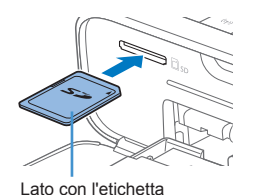

#### **3** Inserire la memory card nello slot.

- Inserire la memory card rivolta nella direzione indicata in figura facendola scattare in posizione.
- Per rimuovere la memory card, premerla verso l'interno finché non scatta, quindi rilasciarla delicatamente.
- Viene visualizzata la schermata di visualizzazione delle immagini illustrata al punto seguente (<sup>[]</sup>6).

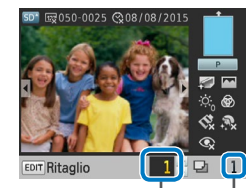

Copie dell'immagine corrente

COPIES #

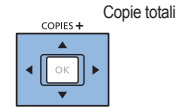

PRINT

Ъ

### **4** Scegliere un'immagine.

- Premere i pulsanti < <>> per selezionare un'immagine da stampare.
- Per andare avanti o tornare indietro di cinque immagini alla volta, tenere premuti i pulsanti <<>>>.
- **5** Specificare il numero di copie.
- Premere i pulsanti <▲><▼> per specificare il numero di copie.
- Per aumentare o diminuire la quantità di cinque unità alla volta, tenere premuti i pulsanti < >< >>.
- Per stampare contemporaneamente altre immagini, ripetere le operazioni indicate ai punti 4 e 5.

# 6 Stampare.

- Premere il pulsante < 
   <ul>
   per avviare la stampa.
- Durante la stampa, la carta entra ed esce diverse volte dal retro della stampante SELPHY. Non toccare la carta finché la stampa non è terminata e le copie non vengono inviate al cassetto carta.
- Evitare che si accumulino 19 o più copie nell'area di espulsione del cassetto carta.
- Per annullare la stampa, premere sempre il pulsante < >.

Copertina Sommario Nomi delle parti Operazioni di base Impostazioni di stampa

Stampa via Wi-Fi

Stampa via cavo USB

Risoluzione dei problemi

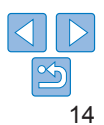

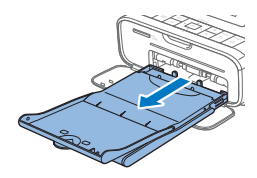

#### 7 Aggiungere altra carta, se necessario.

- Se viene visualizzato un messaggio che indica che la carta è esaurita, rimuovere il cassetto carta senza spegnere la stampante.
- Aggiungere carta nel cassetto (<sup>19</sup>) e reinserire il cassetto nella stampante SELPHY (<sup>10</sup>10).

#### 8 Cambiare il caricatore inchiostro, se necessario.

- Se viene visualizzato un messaggio che indica che l'inchiostro è esaurito, aprire il coperchio del vano del caricatore inchiostro senza spegnere la stampante.
- Per rimuovere il caricatore inchiostro, spostare il meccanismo di bloccaggio nella direzione indicata. Inserire un nuovo caricatore inchiostro (<sup>[]</sup>8, 10).
- Non estrarre il cassetto carta, aprire il coperchio del vano del caricatore inchiostro o rimuovere la memory card durante la stampa o quando si sente il segnale acustico che indica che la stampante è in funzione, immediatamente dopo averla accesa. Ciò potrebbe danneggiare la stampante.
  - Per annullare la stampa, premere sempre il pulsante <⇒>.
     Non è possibile annullare la stampa premendo il pulsante <**(**)>, e la stampante potrebbe danneggiarsi se la si scollega.

- La visualizzazione dell'immagine al punto 4 potrebbe richiedere un po' di tempo se la memory card contiene molte immagini.
  - Se viene visualizzato un messaggio che indica che rimangono immagini DPOF, vedere "Stampa con le impostazioni specificate nella fotocamera (Stampa DPOF)" (254).
  - È possibile specificare fino a 99 immagini al punto 4 e fino a 99 copie per immagine al punto 5. Tuttavia, il numero complessivo di immagini non può essere superiore a 999.
  - Anche se si preme il pulsante < >> per annullare la stampa, la stampante continuerà finché la stampa del foglio corrente non è completata.

# Evitare lo spreco di carta

Tenere conto di quanto segue per evitare lo spreco di carta, che si verifica quando l'inchiostro si consuma più rapidamente della carta.

- Non ruotare troppo la rotellina quando si tende il foglio inchiostrato (<sup>1</sup>)8).
- Per annullare la stampa in corso, premere sempre il pulsante <⇒; dopo aver premuto il pulsante <⇒, non spegnere mai la stampante SELPHY se la stampa non è completata (punto 6).
- Se viene visualizzato un messaggio che indica che la carta è esaurita, aggiungere carta senza spegnere la stampante o rimuovere il caricatore inchiostro (punto 7). In caso contrario, premere il pulsante <>> per annullare la stampa (punto 6).

Si noti che in alcune situazioni, anche se si seguono queste istruzioni, l'inchiostro potrebbe consumarsi più rapidamente della carta, lasciando carta inutilizzata. Nomi delle parti Operazioni di base Impostazioni di stampa

Conertina

Sommario

Stampa via Wi-Fi

Stampa via cavo USB

Risoluzione dei problemi

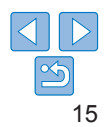

# Stampa da un'unità flash USB

Le immagini contenute in un'unità flash USB (venduta separatamente) possono essere stampate allo stesso modo delle immagini contenute in una memory card.

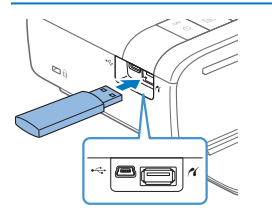

- Rimuovere le eventuali memory card inserite.
- Inserire un'unità flash USB come illustrato in figura.
- Da questo punto, la procedura è la stessa di quella utilizzata per la stampa di immagini contenute in una memory card (214 – 15).
- Alcune unità flash USB potrebbero essere più difficili da inserire e rimuovere, e alcune potrebbero non funzionare come previsto.
  - Per istruzioni, vedere il manuale dell'utente dell'unità flash.

### Stampare una copia dell'immagine selezionata

Eseguire la seguente procedura per stampare in modo rapido una copia dell'immagine selezionata.

| COPIES + |   |      |       |
|----------|---|------|-------|
|          | Q | BACK | PRINT |
|          | Q | Ð    | Ŀ     |

- Scegliere un'immagine come descritto ai punti 1 – 4 in "Stampa di immagini (Selezione e stampa)" (
  14).
- Premere il pulsante < -> per stampare una copia dell'immagine selezionata.
- Non viene stampata una sola copia se si esegue la procedura indicata ai punti 4 – 5 in "Stampa di immagini (Selezione e stampa)" (111 14) per scegliere le immagini e il numero di copie. Per utilizzare questo metodo per la stampa di singole copie, assicurarsi che il numero di copie sia [0] al punto 4 a pagina 114.

# **Conservazione delle stampe**

- Per rimuovere la carta in eccesso dai bordi di una stampa, piegare il foglio in corrispondenza delle perforazioni e strappare i bordi.
- Se si deve scrivere sulle stampe, usare una penna con inchiostro a base di olio.
- Per evitare che le stampe scoloriscano, non riporle in luoghi con temperature superiori a 40 °C, umidi, polverosi o esposti alla luce solare diretta.
- Evitare inoltre di eseguire le seguenti operazioni in quanto potrebbero causare scolorimento, sbiadimento o smarginatura: incollare nastro adesivo sulla superficie stampata, fare entrare in contatto la superficie stampata con vinile o plastica, applicare alcol o solventi volatili sulla superficie stampata, oppure lasciare la superficie stampata compressa tra altre superfici o oggetti per periodi di tempo prolungati.
- Se si conservano le stampe in album, scegliere album con buste di nylon, polipropilene o cellophane.
  - Nel corso del tempo o a causa delle condizioni di conservazione, è possibile che le stampe mostrino alterazioni dei colori. Canon non è in alcun modo responsabile dello scolorimento delle stampe.

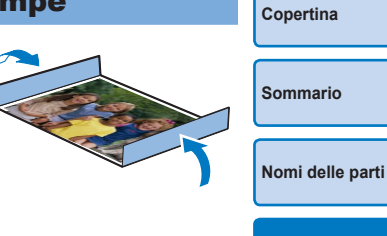

Operazioni di base

Impostazioni di stampa

Stampa via Wi-Fi

Stampa via cavo USB

Risoluzione dei problemi

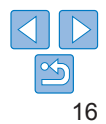

# Dopo la stampa

- Spegnere la stampante SELPHY (<u>112</u>) e rimuovere le eventuali memory card o unità flash USB inserite.
- (2) Abbassare lo schermo per riporlo.
- (3) Scollegare il cavo di alimentazione dalla presa elettrica e scollegare la spina dell'adattatore dalla stampante SELPHY.
  - Se l'adattatore compatto CA è ancora caldo, aspettare che si raffreddi prima di riporlo.
- ④ Rimuovere il cassetto carta e chiudere il coperchio del vano del cassetto. Lasciare i fogli residui nel cassetto e riporre quest'ultimo in un luogo buio, fresco e asciutto al riparo dalla polvere.
  - · Lasciare il caricatore inchiostro nella stampante SELPHY.
  - Riporre la stampante SELPHY su una superficie piana, al riparo dalla polvere e dalla luce del sole. La polvere che penetra all'interno della stampante SELPHY può causare strisce sulle foto o danneggiare la stampante stessa.
  - Riporre i caricatori inchiostro supplementari nella confezione originale o in un sacchetto, al riparo dalla polvere e dalla luce del sole.
  - Riporre in un luogo al riparo dalla luce del sole i cassetti carta o i caricatori inchiostro inutilizzati, ancora nella loro confezione originale chiusa.

| Copertina                   |
|-----------------------------|
| Sommario                    |
| Nomi delle parti            |
| Operazioni di base          |
| Impostazioni<br>di stampa   |
| Stampa via Wi-Fi            |
| Stampa via<br>cavo USB      |
| Risoluzione<br>dei problemi |
| Appendice                   |
|                             |

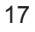

In questo capitolo vengono illustrate numerose funzionalità di stampa quali il ritaglio delle immagini, la preparazione di fototessere e il miglioramento delle immagini.

| Stampa di tutte le immagini                                            | 19 |
|------------------------------------------------------------------------|----|
| Ritaglio di immagini                                                   | 20 |
| Stampa di fototessere                                                  | 21 |
| Ritaglio di immagini                                                   | 23 |
| Selezione e stampa di immagini dalla Cronologia (Ristampa)             | 23 |
| Regolazione delle impostazioni                                         | 24 |
| Configurazione delle impostazioni                                      | 25 |
| Scelta della finitura (Finitura stampa)                                | 25 |
| Stampa con un bordo attorno alle immagini (Bordi)                      | 26 |
| Scelta di un layout (Anteprima)                                        | 26 |
| Stampe ottimali con la correzione automatica (Ottimizzazione immagine) | 28 |

| 28 |                                                          |
|----|----------------------------------------------------------|
| 28 | Ris                                                      |
| 29 | dei                                                      |
| 29 | <u> </u>                                                 |
| 29 |                                                          |
| 30 | App                                                      |
| 30 |                                                          |
| 31 | _                                                        |
| 31 |                                                          |
|    |                                                          |
| 32 |                                                          |
| 32 |                                                          |
|    | 28<br>29<br>29<br>29<br>30<br>31<br>31<br>31<br>32<br>32 |

# Sommario Nomi delle parti Operazioni di base Impostazioni di stampa Stampa via Wi-Fi Stampa via cavo USB oluzione problemi pendice

Copertina

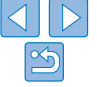

# Stampa di tutte le immagini

Per stampare contemporaneamente tutte le immagini incluse in una memory card esequire la procedura illustrata di seguito

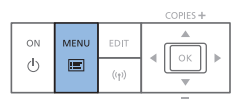

- Accedere al menu
- Premere il pulsante < =>

|    | Selezione e stampa   |
|----|----------------------|
|    | Stampa tutte le foto |
| R  | ID foto              |
|    | Ristampa             |
| 81 | Modifica impostaz.   |
|    | Imp. LAN wireless    |
|    | COPIES +             |

OK

#### Accedere alla schermata di impostazione.

Premere i pulsanti <▲><▼> per selezionare [Stampa tutte le foto], quindi premere il pulsante <OK>.

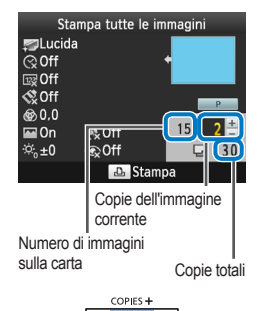

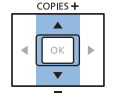

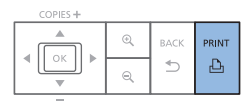

### Stampare.

3

• Premere il pulsante  $<_{\mathbf{I}} \mathbf{D}_{\mathbf{I}} >$  per avviare la stampa.

Premere i pulsanti <▲><▼> per

specificare il numero di copie

i pulsanti <**▲**><**▼**>

- Per annullare l'operazione di stampa. premere il pulsante <
- Se la memory card contiene più di 999 immagini, vengono stampate le 999 immagini più recenti, in base alla data di scatto.
  - È possibile specificare fino a 99 copie al punto 3. Tuttavia, il numero complessivo di immagini non può essere superiore a 999. (È ad esempio possibile specificare fino a nove copie per immagine se la scheda contiene 100 immagini.)

Specificare il numero di copie. Conertina Per aumentare o diminuire la quantità Sommario di cinque unità alla volta, tenere premuti Nomi delle parti Operazioni di base Impostazioni di stampa Stampa via Wi-Fi Stampa via cavo USB Risoluzione dei problemi Appendice

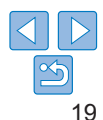

# Ritaglio di immagini

Per stampare solo aree specifiche di un'immagine, eseguire la procedura illustrata di seguito

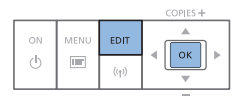

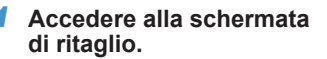

Scealiere un'immagine come descritto al punto 4 in "Stampa di immagini (Selezione e stampa)" (114). premere il pulsante EDIT, quindi premere il pulsante <**OK**>

ritaglio attorno all'area dell'immagine

Verrà visualizzata una cornice di

da ritagliare.

⊕ ⊖ Ingrand, /Riduci EDIT Annu

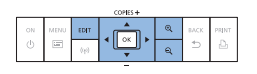

#### Regolare l'area dell'immagine da ritagliare.

- Per orientare la cornice in senso verticale o orizzontale, premere il pulsante EDIT.
- Per spostare la cornice di ritaglio. premere i pulsanti < A > < V > < A > >.
- Per ingrandire la cornice di ritaglio, premere il pulsante < < >, e per ridurla premere il pulsante  $< \mathbb{Q} >$ .

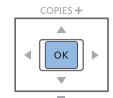

### Confermare l'impostazione.

- Per confermare l'impostazione della cornice di ritaglio e tornare alla schermata di visualizzazione dell'immagine premere il pulsante <**OK**>
- Per ritagliare altre immagini e stamparle. con la prima, ripetere le operazioni indicate ai punti 1 – 3.

#### Stampare.

- Stampare come descritto al punto 6 in "Stampa di immagini (Selezione e stampa)" ( $\bigcap$ 14)
- Al termine della stampa le impostazioni di ritaglio vengono cancellate.

Impostazioni

- Per regolare l'area di ritaglio una volta che è stata impostata, premere il pulsante EDIT nella schermata di visualizzazione dell'immagine, premere i pulsanti <▲><▼> per selezionare [Regola ritaglio], guindi premere il pulsante <**OK**>. Ripetere le operazioni indicate ai punti 2 – 3.
- Per annullare il ritaglio dopo aver impostato l'area di ritaglio, premere il pulsante EDIT nella schermata di visualizzazione dell'immagine, premere i pulsanti <▲><▼> per selezionare [Reset ritaglio], premere il pulsante <**OK**> per accedere alla schermata di reset del ritaglio, guindi premere nuovamente il pulsante <OK>.

Stampa via cavo USB

- · Le aree di ritaglio impostate vengono cancellate se si spegne la stampante SELPHY o si rimuove la memory card prima della stampa.
- È possibile specificare il ritaglio per un massimo di 99 immagini alla volta.
- Il ritaglio non è disponibile guando si stampa con l'impostazione [Stampa tutte le foto], [Ristampa] o [Stampa DPOF], oppure quando [Anteprima] (226) è impostato su [IIII Indice] o [IIII Raccolta].
- · Le proporzioni del ritaglio indicate dal riguadro visualizzato sulle immagini non può essere modificato.
- Per modificare il numero di copie, premere i pulsanti <▲><▼> nella schermata di visualizzazione dell'immagine al punto 3. Si noti che se si specificano zero copie le impostazioni di ritaglio non verranno cancellate.

Conertina

Sommario

Nomi delle parti

Operazioni di base

di stampa

Stampa via Wi-Fi

Risoluzione dei problemi

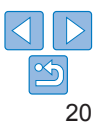

# Stampa di fototessere

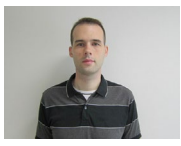

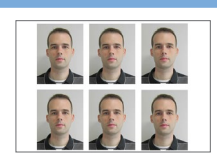

È possibile stampare le immagini in formato fototessera. Scegliere uno dei tre formati sequenti:

| [Personalizz.] | Specificare la lunghezza dei lati lungo e corto,<br>quindi stampare. |
|----------------|----------------------------------------------------------------------|
| [Standard]     | Stampare una foto conforme allo standard<br>internazionale ICAO.     |
| [Doppia]       | Consente di stampare in due dimensioni: 50x50 mm e 45x35 mm .        |

- Con [Personalizz,] e [Standard], su ogni foglio possono essere stampate due immagini diverse.
- A seconda dello scopo specifico, la foto potrebbe non essere accettata come fototessera ufficiale. Per informazioni dettagliate, contattare l'istituzione che richiede la foto

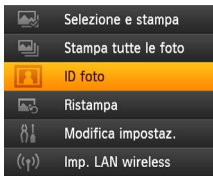

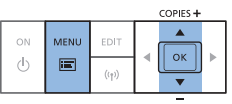

#### Specificare la stampa fototessera.

- Premere il pulsante <=>.
- Premere i pulsanti <▲><▼> per selezionare [ID foto], quindi premere il pulsante <OK>.

| Impostazioni ID foto |               |  |
|----------------------|---------------|--|
| Selez. formato       | Personalizz.  |  |
| Lato lungo           | 25mm          |  |
| Lato corto           | 20mm          |  |
|                      |               |  |
| EDIT Misure          | OK Successivo |  |
| COPIES +             |               |  |

# ОК

come viene determinato il formato Personalizz.1: premere i pulsanti <▲><▼> per selezionare [Lato lungo], guindi premere i pulsanti <<>>> per specificare la lunghezza. Specificare la lunghezza per [Lato corto], quindi premere nuovamente il pulsante < OK >. Si noti che le opzioni disponibili per [Lato corto] vengono

- Standardl o [Doppia]: controllare il formato indicato dell'immagine e premere il pulsante <OK>.
- - Premere i pulsanti <◀><►> per selezionare un'immagine, quindi premere il pulsante <▲>. ✓ viene visualizzato nell'angolo inferiore destro (fino a due immagini con [Personalizz.] e [Standard]. solo un'immagine con [Doppia]).
  - Per specificare l'area di ritaglio (20), premere il pulsante EDIT.
  - Stampare come descritto al punto 6 in "Stampa di immagini (Selezione e stampa)" (114).
  - Le impostazioni vengono cancellate dopo la stampa.

Conertina

Sommario

Nomi delle parti

Operazioni di base

Impostazioni di stampa

Stampa via Wi-Fi

Stampa via

Risoluzione

dei problemi

Appendice

cavo USB

Premere i pulsanti <<>>> per specificare

Specificare il formato definitivo

della foto

- automaticamente aggiornate in base alla lunghezza specificata per [Lato lungo].
- Scealiere un'immagine da stampare.

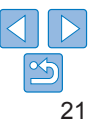

- Non è possibile utilizzare carta in formato Carta di credito.
- Le impostazioni di [Bordi] non vengono applicate e le date non vengono stampate.
- Se si selezionano due immagini al punto 3, verrà prodotto lo stesso numero di copie di ogni immagine per foglio, nel layout specificato. Si noti che nel caso di layout con un numero dispari di copie per foglio, il riquadro centrale sul foglio sarà vuoto.
- Le impostazioni nella schermata Impostazioni Fototessera (221) vengono mantenute anche quando la stampante SELPHY viene spenta.
- È possibile impostare la visualizzazione della schermata Impostazioni Fototessera (221) all'accensione della stampante SELPHY o all'inserimento di una memory card (231).
- Sui quattro angoli dell'immagine stampata vengono stampati segni guida per il ritaglio della foto.

# Filtrare i formati candidati per le immagini

Quando si seleziona [ID foto] ► [Selez. formato] ► [Personalizz.], vengono elencati numerosi formati per le immagini. Per semplificare la selezione del formato, è possibile modificare l'elenco per visualizzare solo i formati utilizzati più di frequente.

# 1 Accedere alla schermata di impostazione.

 Nella schermata delle impostazioni della fototessera scegliere [Selez. formato] > [Personalizz.] (21), quindi premere il pulsante EDIT.

| М               | isure     |
|-----------------|-----------|
| ✓ 25x20mm       | ✓ 25x25mm |
| ✓ 30x20mm       | ✓ 30x24mm |
| ✓ 30x25mm       | ✓ 30x30mm |
| ✓ 32x22mm       | ✓ 32x32mm |
| ✓ 34x28mm       | ✓ 35x25mm |
| EDIT Can. tutto | ок        |

#### 2 Selezionare i formati da visualizzare.

- Per rimuovere un formato dall'elenco, premere i pulsanti <▲><▼><◀>>> per selezionare il formato, quindi premere il pulsante <OK>.
- Il segno di spunta (♥) scompare e il formato non sarà più elencato nella schermata [Impostazioni ID foto] (□21). Per includere un formato nell'elenco, premere nuovamente il pulsante <**OK**> per selezionare il formato e il segno di spunta ♥ verrà visualizzato.
- Se si preme il pulsante EDIT vengono cancellati tutti i segni di spunta ✓. Se non è selezionato alcun formato, quando si preme il pulsante EDIT vengono selezionati tutti i formati e vengono visualizzati i segni di spunta √.
- Dopo aver selezionato i formati da includere nell'elenco, premere il pulsante < >.
- Viene visualizzato un messaggio di avvertenza quando si preme il pulsante <<sup>1</sup>> e non è selezionato alcun formato. Premere il pulsante <**0K**> per tornare alla schermata [Misure]. Selezionare almeno un formato nell'elenco, quindi premere il pulsante <<sup>1</sup>>.

Nomi delle parti Operazioni di base Impostazioni di stampa

Conertina

Sommario

Stampa via Wi-Fi

Stampa via cavo USB

Risoluzione dei problemi

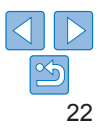

# Ritaglio di immagini

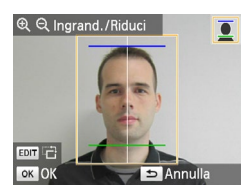

- Se il formato [Standard] o [Doppia] è selezionato in [ID foto], vengono visualizzate due linee guida di ritaglio quando si accede alla cornice di ritaglio (20).
- Se è selezionato [Standard], per stampare una foto con posizione e dimensioni del volto conformi agli standard stabiliti per le foto per passaporto, regolare il riquadro di ritaglio in modo che una linea sia sopra la testa e l'altra sotto il mento.
- Se è selezionato [Doppia], vengono visualizzate contemporaneamente due cornici con dimensioni differenti.
- Per requisiti specifici relativi ad altre caratteristiche, diverse dalla posizione e dalle dimensioni del volto, contattare l'istituzione che richiede la foto.

# Selezione e stampa di immagini dalla Cronologia (Ristampa)

Le immagini stampata dal Selezione e stampa (114) restano nella cronologia. Le immagini possono essere selezionate dalla cronologia di stampa e stampate.

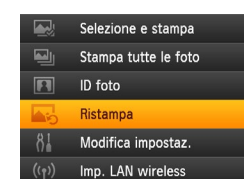

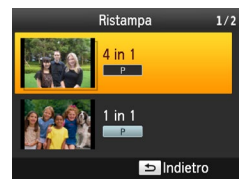

# Accedere alla cronologia di stampa.

- Premere il pulsante < >>.
- Premere i pulsanti <▲><▼> per selezionare [Ristampa], quindi premere il pulsante <**OK** >.

### 2 Scegliere un'immagine.

- Le immagini stampate in precedenza, Anteprima e il cassetto carta vengono visualizzati come informazioni di cronologia.
- Premere i pulsanti <▲><♥> per selezionare l'immagine da stampare, quindi premere il pulsante <OK >.
- 3 Specificare il numero di copie da stampare.

Sommario

Conertina

Nomi delle parti

Operazioni di base

Impostazioni di stampa

Stampa via Wi-Fi

Stampa via cavo USB

Risoluzione dei problemi

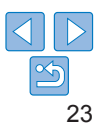

- La stampante SELPHY può archiviare fino a 10 voci nella cronologia di stampa.
- Le impostazioni delle informazioni di cronologia non possono essere modificate per la stampa.
- Seguire i passaggi sotto riportati per cancellare la cronologia.
  - Rimuovere la memory card
  - Spegnere la stampate SELPHY
- La cronologia di stampa non viene archiviata quando in Anteprima (26) è selezionato [III Raccolta] o [IIII Indice].
- La cronologia di stampa non viene archiviata quando la stampa in corso viene annullata.
- La stampa non è disponibile quando viene inserito cassetto carta o un caricatore inchiostro diverso da quello riportato nelle informazioni di cronologia.

# **Regolazione delle impostazioni**

Prima di stamparle, è possibile modificare le immagini in diversi modi. Si può aggiungere la data di scatto, regolare i colori, e tanto altro ancora. Poiché le impostazioni vengono applicate a tutte le immagini, non è necessario modificare ogni immagine singolarmente.

| Voci configurabili         | Descrizione                                                                                                    |                           |  |
|----------------------------|----------------------------------------------------------------------------------------------------|---------------------------|--|
| Finitura stampa (🛄 25)     | Scegliere la finitura della superficie delle stampe.                                                                                                    | Nomi delle parti          |  |
| Bordi (🛄 26)               | È possibile stampare le immagini con o senza bordo.                                                                                                    |                           |  |
| Anteprima (Q) 26)          | Scegliere il numero di immagini per foglio.                                                                                                    | Operazioni di base        |  |
| Ottimiz. Imm. (Q 28)       | Corregge automaticamente la luminosità e il contrasto secondo l'immagine.                                                                                       |                           |  |
| Luminosità (🛄 28)          | È possibile regolare la luminosità dell'immagine in un intervallo compreso tra -3 e +3.                                                                         | Impostazioni<br>di stampa |  |
| Regolaz. colore (🛄 28)     | Modifica la tonalità del colore regolando i colori RBCY secondo<br>un intervallo da 0 a 3.                                                                      |                           |  |
| My Colors (🛄 29)           | È possibile scegliere tonalità di colore speciali affinché le stampe<br>siano brillanti, oppure scegliere di stampare in bianco e nero o in<br>tonalità seppia. | Stampa via Wi-Fi          |  |
| Pelle liscia (Q) 29)       | È possibile far apparire la pelle liscia e sana.                                                                                                    | Stampa via                |  |
| Occhi rossi (🛄 29)         | È possibile correggere l'effetto occhi rossi presente nelle immagini.                                                                                           |                           |  |
| Data (🛄 30)                | È possibile aggiungere la data di scatto quando si stampa la foto.                                                                                              | Risoluzione               |  |
| Formato data (🛄 30)        | È possibile modificare il formato della data.                                                                                                    | dei problemi              |  |
| Numero del file (1 31)     | Aggiunge il numero del file quando si stampa.                                                                                                    |                           |  |
| Priorità Fototessera (231) | Permette di configurare la schermata Impostazioni Fototessera<br>come predefinita.                                                                              | Appendice                 |  |
| Mant. imp. stampa (🛄 32)   | Consente di mantenere le impostazioni [Bordi] e [Anteprima] anche<br>quando si spegne la stampante SELPHY.                                                      |                           |  |
| AutoSpegnimento (1 32)     | È possibile impostare lo spegnimento automatico quando<br>la stampante è inattiva.                                                                              |                           |  |
| Lingua (🛄 12)              | È possibile cambiare la lingua di menu e messaggi.                                                                                                    | $\sim$                    |  |

Copertina

Sommario

# Configurazione delle impostazioni

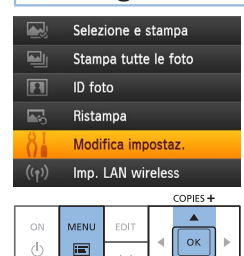

| N           | lodifica impostaz. |
|-------------|--------------------|
| Finalizza s | tampa              |
|             | Lucida             |
| Bordi       | No bordi           |
| Anteprima   |                    |
|             | 🗆 1 in 1           |
|             | 🗢 Indietro         |
| CODIEC      |                    |

-

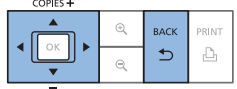

# 1 Accedere alla schermata di impostazione.

- Premere il pulsante < >.
- Premere i pulsanti <▲><♥> per selezionare [Modifica impostaz.], quindi premere il pulsante <**OK**>.

- 2 Selezionare una voce e regolarne l'impostazione.
- Premere i pulsanti <▲><▼> per selezionare una voce.
- Premere i pulsanti <◀><▶> per regolare le impostazioni, quindi premere il pulsante <≛> per confermare la selezione.
- **3** Accedere alla schermata di visualizzazione dell'immagine.
  - Premere i pulsanti <▲><▼> per selezionare [Selezione e stampa], quindi premere il pulsante <OK>.
  - Vedere <u>25 32</u> per informazioni dettagliate su ogni voce.

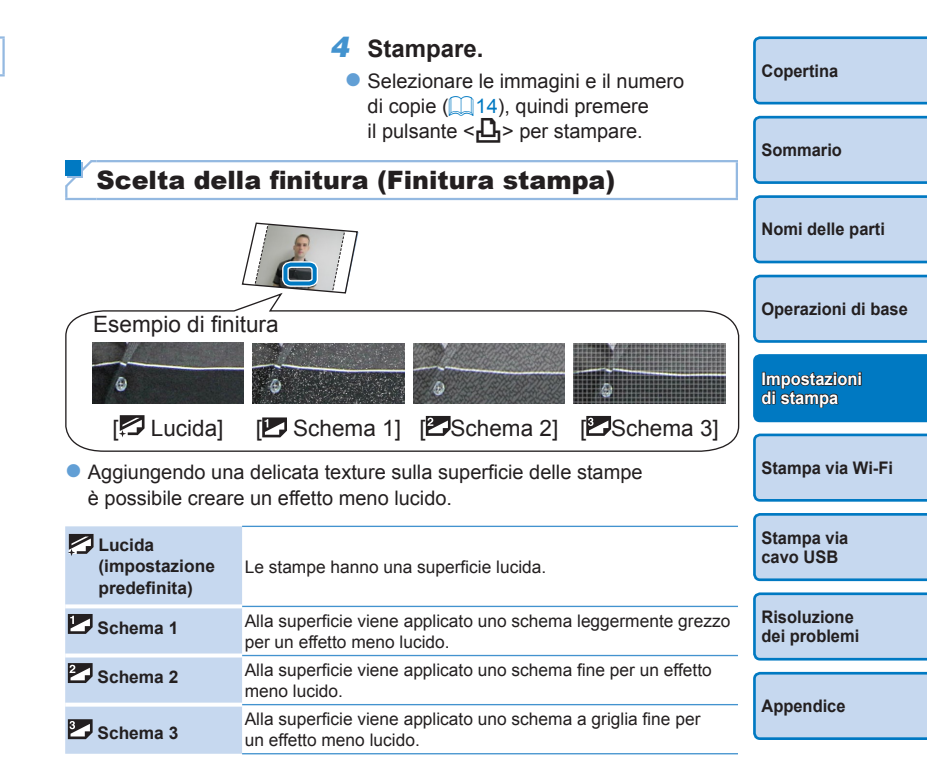

- La finitura della superficie potrebbe non corrispondere alle aspettative a seconda della temperatura interna della stampante SELPHY quando la si accende. Prima di accendere la stampante SELPHY e stampare, attendere finché non ha raggiunto una temperatura ambiente compresa tra 10 – 35 °C.
- Quando si spegne la stampante SELPHY, viene ripristinata l'impostazione predefinita, ovvero [ Lucida].

# Stampa con un bordo attorno alle immagini (Bordi)

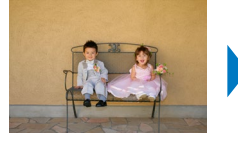

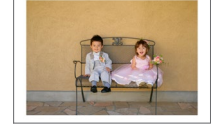

- È possibile stampare le immagini con o senza bordo.
- No bordi (impostazione predefinita) / 📰 Con bordi
  - Quando si spegne la stampante SELPHY, viene ripristinata l'impostazione predefinita, ovvero [ No bordi]. È possibile fare in modo che la stampante SELPHY mantenga le impostazioni configurate (232).

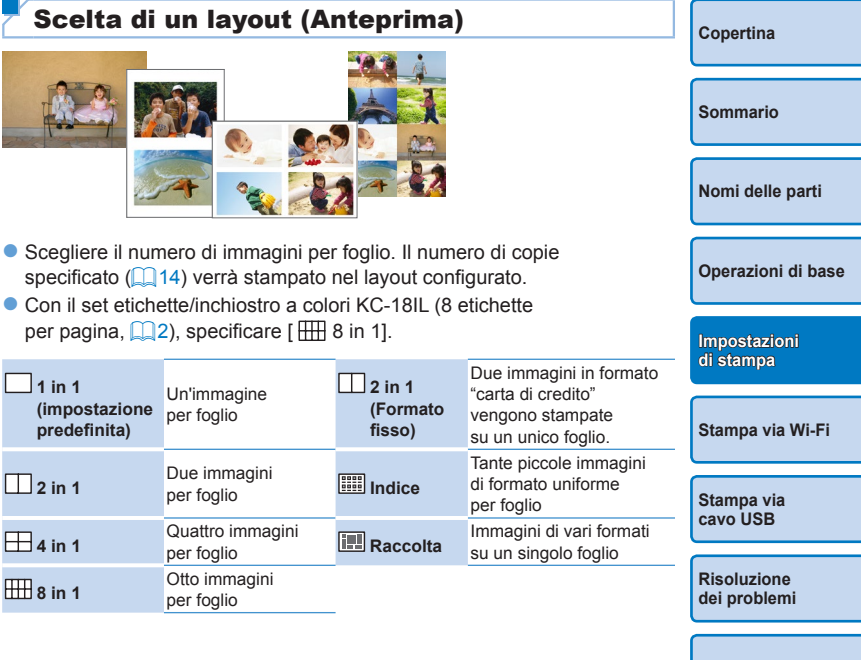

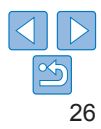

- Quando si spegne la stampante SELPHY, viene ripristinata l'impostazione predefinita, ovvero [ 1 in 1]. È possibile fare in modo che la stampante SELPHY mantenga le impostazioni configurate (132).
- Non è possibile specificare la posizione delle immagini.
- A seconda del layout configurato, le immagini potrebbero non essere stampate con le impostazioni di [Data] (230), [Numero file] (231), [Ottimiz. Imm.]
   (228), [Occhi rossi] (229), [Bordi] (226), o [Pelle liscia] (29).
- Se si esegue la stampa con l'opzione [Stampa tutte le foto] (
   19)
   e [
   Indice] è selezionato, tutte le immagini contenute nella memory
   card verranno stampate come indice.

# Organizzazione di immagini con formati diversi (Raccolta)

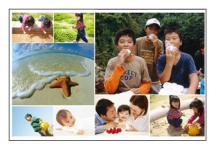

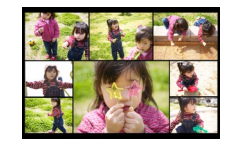

- La funzione Raccolta consente di organizzare automaticamente le immagini con formati diversi.
- È possibile stampare su un singolo foglio gruppi di 8 o 20 immagini.
- Per la stampa è possibile utilizzare fogli in formato Cartolina (2).

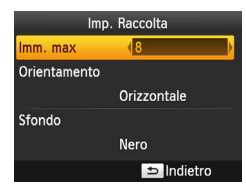

- Nella schermata al punto 2 in "Configurazione delle impostazioni" (□ 25), premere i pulsanti <▲><▼> per selezionare [Anteprima]. Premere i pulsanti <◀>>> per selezionare [III] Raccolta], quindi premere il pulsante <OK>.
- Nella schermata a sinistra premere i pulsanti <▲><▼> per selezionare una voce.
- Premere i pulsanti <◀><▶> per regolare le impostazioni, quindi premere il pulsante <┶> per confermare la selezione.

- Non è possibile specificare la posizione delle immagini.
- L'inizio del processo di stampa potrebbe richiedere un po' di tempo.

# Stampa di due immagini in formato Carta di credito su un foglio (2 in 1 (Formato fisso))

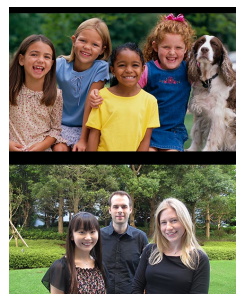

Sfondo

 Due immagini in formato Carta di credito possono essere stampate in orientamento 2 in 1 su un foglio di carta in formato cartolina (2).

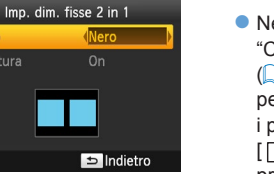

- Nella schermata al punto 2 in "Configurazione delle impostazioni" (□25), premere i pulsanti <▲><♥> per selezionare [Anteprima]. Premere i pulsanti <◀><▶> per selezionare [□2 in uno (Form.fisso)], quindi premere il pulsante <**OK**>.
- Nella schermata a sinistra premere i pulsant
   <▲><▼> per selezionare una voce.
- Premere i pulsanti <<>> per modificare le impostazioni, quindi premere il pulsante
   > per confermare la selezione.

|           | Copertina                   |
|-----------|-----------------------------|
|           | Sommario                    |
|           | Nomi delle parti            |
|           | Operazioni di base          |
|           | Impostazioni<br>di stampa   |
|           | Stampa via Wi-Fi            |
|           | Stampa via<br>cavo USB      |
|           | Risoluzione<br>dei problemi |
|           | Appendice                   |
| anti      |                             |
| are<br>te |                             |

- Quando è selezionato [Con bordi] in [Bordi] (<sup>26</sup>), è possibile selezionare [Off] in [Centratura].
- Quando si stampa un'immagine con un rapporto d'aspetto di 4:3 o più allungato, il layout dell'immagine stampata è lo stesso anche se per [Centratura] è selezionato [Off].
- Sui quattro angoli dell'immagine stampata vengono stampati segni guida per il ritaglio della foto.

# Stampe ottimali con la correzione automatica (Ottimizzazione immagine)

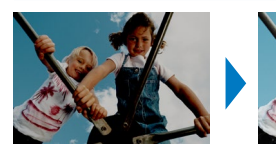

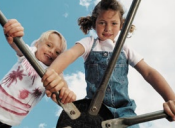

- Corregge automaticamente la luminosità e il contrasto secondo l'immagine.
- On (impostazione predefinita) / R Off
  - Alcune immagini potrebbero non essere regolate correttamente.
  - Quando si spegne la stampante SELPHY, viene ripristinata l'impostazione predefinita, ovvero [ On].
  - Se [ IIII Indice] è selezionato in [Anteprima] (126), l'impostazione [Ottimiz. Imm.] non viene applicata.
  - Il livello di correzione varia in base al layout della pagina e al formato della carta.

| Regolazione della luminosità                                                                                                    | Copertina                   |
|----------------------------------------------------------------------------------------------------|-----------------------------|
|                                                                                                    | Sommario                    |
| È possibile regolare la luminosità dell'immagine in un intervallo compreso                                                                                                    | Nomi delle parti            |
| <ul> <li>Scegliere valori positivi più grandi per aumentare la luminosità<br/>dell'immagine, o valori negativi più alti per renderla più scura.</li> </ul>                                       | Operazioni di bas           |
| Quando si spegne la stampante SELPHY, viene ripristinata l'impostazione predefinita, ovvero [±0].                                                                                                | Impostazioni<br>di stampa   |
| Modifica della tonalità del colore<br>(Regolazione colore)                                                                                                    | Stampa via Wi-Fi            |
| <ul> <li>Modifica la tonalità del colore regolando i colori RBCY secondo<br/>un intervallo da 0 a 3.</li> </ul>                                                                                  | Stampa via<br>cavo USB      |
| <ul> <li>Regolazione colore</li> <li>Nella schermata al punto 2 in "Configurazione delle impostazioni" ((Q25), premere i pulsanti &lt;▲&gt;&lt; ▼&gt; per selezionare [Regolaz.</li> </ul>       | Risoluzione<br>dei problemi |
| colore], quindi premere il pulsante < <b>OK</b> >.<br>● Premere i pulsanti < <b>▲</b> >< <b>♥</b> >< <b>◀</b> >< <b>♦</b> > per<br>eleriorene una lingua guindi activitatione il                 | Appendice                   |
| OK ► Annulla     Selezionare una lingua, quinci premere li     pulsante <ok> per confermare la scelta.     OK     • Quando si spegne la stampante SELPHY, viene ripristinata l'impostazione</ok> |                             |

28

# Modifica della tonalità del colore (My Colors)

 È possibile scegliere tonalità di colore speciali affinché le stampe siano brillanti, oppure scegliere di stampare in bianco e nero o in tonalità seppia.

| Off<br>(impostazione<br>predefinita) | -                                                                    | 🍄 Diapositiva | Colori naturali e saturi,<br>come quelli di una<br>diapositiva |
|--------------------------------------|----------------------------------------------------------------------|---------------|----------------------------------------------------------------|
| S Contrasto                          | Stampe vivaci con<br>saturazione dei colori<br>e contrasto elevati   | 📽 Seppia      | Tonalità seppia                                                |
| S Neutro                             | Stampe neutre con<br>meno saturazione dei<br>colori e meno contrasto | Bianco & Nero | Bianco e nero                                                  |

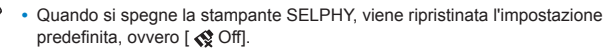

 Alcune opzioni relative ai colori potrebbero impedire la correzione dell'effetto occhi rossi (<sup>229</sup>).

# Far apparire la pelle liscia (Pelle liscia)

- È possibile far apparire la pelle liscia e sana.
- Off (impostazione predefinita) / R On
  - In alcuni casi, la correzione potrebbe essere applicata ad aree dell'immagine diverse dalla pelle e si potrebbero ottenere risultati imprevisti.
  - L'impostazione predefinita [ R Off] viene ripristinata dopo la stampa, quando la stampante SELPHY viene spenta, oppure quando si rimuove la scheda di memoria.
  - Se [ [ [ Indice] è selezionato in [Anteprima] ( 26), l'impostazione [Pelle liscia] non viene applicata.

# Riduzione dell'effetto occhi rossi (Occhi rossi)

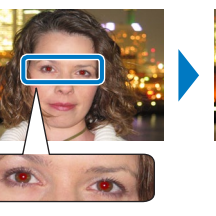

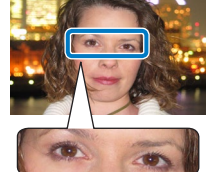

- È possibile correggere l'effetto occhi rossi presente nelle immagini.
- Off (impostazione predefinita) / On
- La correzione dell'effetto occhi rossi potrebbe essere erroneamente applicata ad aree dell'immagine diverse dagli occhi. Per evitare ciò, selezionare [ I O On] solo per le immagini in cui è presente l'effetto occhi rossi.
- - Gli occhi rossi potrebbero non essere rilevati o corretti in modo adeguato in volti che ricoprono un'area molto grande/piccola dello schermo, in volti scuri/chiari, in scatti di profilo o d'angolo, oppure quando parte del volto non è visibile.

  - Analogamente, la correzione dell'effetto occhi rossi non viene applicata quando [My Colors] (<sup>29</sup>) è impostato su [ <sup>3</sup>/<sub>4</sub> Seppia] o [ <sup>3</sup>/<sub>4</sub> Bianco & Nero].
  - Il livello di correzione varia in base al ritaglio, al layout della pagina e al formato della carta.

Nomi delle parti Operazioni di base Impostazioni di stampa

Conertina

Sommario

Stampa via Wi-Fi

Stampa via cavo USB

Risoluzione dei problemi

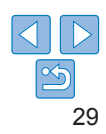

# Stampa della data (Data)

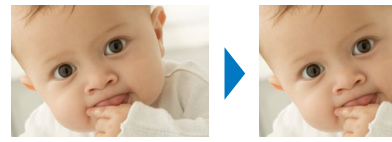

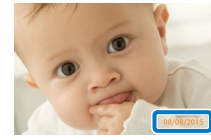

08/08/2015

- È possibile aggiungere la data di scatto guando si stampa la foto.
- 🐼 Off (predefinito) / 🔗 In evidenza/ 🔗 Discreto

| (        | $\mathbb{D}$ |
|----------|--------------|
| <u> </u> | $\nu$        |

- Per evitare che vi siano due date sulle immagini a cui è già stata aggiunta la data dalla fotocamera, selezionare [ 🛇 Off].
- Quando si spegne la stampante SELPHY, viene ripristinata l'impostazione predefinita, ovvero [ 🔿 Off].
- La data aggiunta alle stampe non può essere modificata, perché si tratta della data assegnata dalla fotocamera al momento dello scatto.
- Per modificare la modalità di visualizzazione della data, modificare l'opzione [Formato data] (230).
- Le date non vengono stampate guando [Anteprima] (226) è impostata [ IIII Raccoltal.
- Le date non vengono stampate guando è selezionato [ID foto] (221).
- Le date possono non venire stampate secondo il rapporto d'aspetto dell'immagine, l'orientamento di stampa e il formato della carta.
- le impostazioni [In evidenza] vengono applicate anche se le impostazioni della stampante SELPHY sono [Off].
- La stampa [Discreto] potrebbe non essere disponibile anche se [ @ Discreto] è selezionato secondo il rapporto d'aspetto dell'immagine, l'orientamento di stampa e il formato della carta.
- Se la stampa [Discreto] non è disponibile anche guando [ Discreto] è selezionato, guando la Data è impostata su [On] in Stampa DPOF (154), l'immagine verrà stampata utilizzando [ ( In evidenza].

# Modifica della modalità di visualizzazione della data (Formato data)

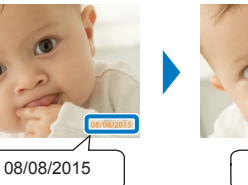

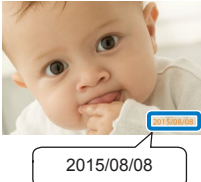

- Quando si aggiunge la data (230), modificare il formato di visualizzazione se necessario
- mm/qq/aaaa (impostazione predefinita), qq/mm/aaaa o aaaa/mm/qq
  - L'impostazione viene conservata anche guando si spegne la stampante SELPHY o si rimuove la memory card.

Conertina Sommario Nomi delle parti Operazioni di base Impostazioni di stampa Stampa via Wi-Fi Stampa via cavo USB Risoluzione dei problemi

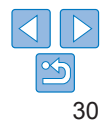

# Aggiunta del numero del file durante la stampa (Numero di file)

- Il numero del file può essere aggiunto all'immagine durante la stampa.
- Image: Content of the second second secon

- Quando si spegne la stampante SELPHY, viene ripristinata l'impostazione predefinita, ovvero [ 20 Off].
- Il numero del file aggiunto alle stampe è il numero assegnato dalla fotocamera al momento dello scatto, perciò non può essere modificato dalla stampante SELPHY.
- I numeri di file non vengono stampati quando [Anteprima] (<sup>26</sup>) è impostata su [ <sup>31</sup> Raccolta].
- I numeri di file non vengono stampati quando è selezionato [ID foto] ([]21).
- I numeri di file possono non venire stampati secondo il rapporto d'aspetto dell'immagine, l'orientamento di stampa e il formato della carta.
- La stampa [Discreto] potrebbe non essere disponibile anche se [22] Discreto] è selezionato secondo il rapporto d'aspetto dell'immagine, l'orientamento di stampa e il formato della carta.
- Se la stampa [Discreto] non è disponibile anche quando [22] Discreto] è selezionato, quando il numero del file è impostato su [On] in Stampa DPOF (22] Discreto], l'immagine verrà stampata utilizzando [22] In evidenza].

# Utilizzo della funzionalità (Priorità ID foto)

- È possibile impostare la visualizzazione della schermata Impostazioni Fototessera (21) all'accensione della stampante SELPHY, all'inserimento di una memory card e dopo la stampa.
- Se è impostata su [Off], viene visualizzata la schermata [Selezione e stampa] (<sup>1</sup>14).
- Off (impostazione predefinita) / On

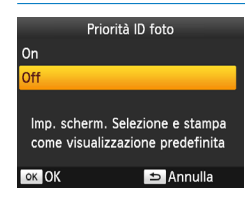

- Nella schermata a sinistra premere i pulsanti <▲><▼> per regolare le impostazioni, quindi premere il pulsante <OK> per confermare la scelta.

Sommario Nomi delle parti Operazioni di base Impostazioni di stampa Stampa via Wi-Fi Stampa via cavo USB Risoluzione dei problemi Appendice

Copertina

# Utilizzo delle stesse impostazioni Bordi e Anteprima dopo aver spento la stampante (Mantieni impostazioni di stampa)

- È possibile configurare la stampante SELPHY in modo che mantenga le impostazioni Bordi (226) e Anteprima (226) anche dopo che è stata spenta.
- Off (impostazione predefinita) / On
- È possibile impostare separatamente Bordi e Anteprima.

# Mant. imp. stampa Impost. bordi Off Impost. layout Off ⇒ Indietro

- Nella schermata al punto 2 in "Configurazione delle impostazioni" (□25) premere i pulsanti <▲><▼> per selezionare [Mant. imp. stampa], quindi premere il pulsante <OK>.
- Nella schermata a sinistra premere i pulsanti <▲><▼> per selezionare [Impost. bordi] o [Impost. layout], quindi premere il pulsante <OK>.
- Nella schermata visualizzata premere i pulsanti <▲><♥> per regolare le impostazioni, quindi premere il pulsante <**OK**> per confermare la scelta.

| Risparmio energetico (AutoSpegnimento)                                                                                                    | Copertina                   |
|----------------------------------------------------------------------------------------------------|-----------------------------|
| La stampante SELPHY si spegne automaticamente se rimane inattiva                                                                                                    |                             |
| <ul> <li>per circa cinque minuti.</li> <li>On (impostazione predefinita) / Off</li> </ul>                                                                                                    | Sommario                    |
| <ul> <li>In questo caso, la stampante SELPHY non si spegne automaticamente.</li> <li>Quando viene connesso un dispositivo diverso</li> <li>Quando la funzione Wi-Fi è attivata</li> </ul>                                                                                                 | Nomi delle parti            |
| <ul> <li>Quando sullo schermo viene visualizzato un messaggio di errore</li> <li>Se quando si stampano più immagini è presente un'immagine non supportata<br/>([]13), viene visualizzato il messaggio [[mpossibile stampare alcune<br/>immagini Angultare la stampa?] e tampa?</li> </ul> | Operazioni di base          |
| la stampante SELPHY non si spegne automaticamente.                                                                                                    | Impostazioni<br>di stampa   |
|                                                                                                    | Stampa via Wi-Fi            |
|                                                                                                    | Stampa via<br>cavo USB      |
|                                                                                                    | Risoluzione<br>dei problemi |
|                                                                                                    | Appendice                   |

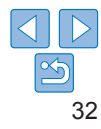

# Stampa via Wi-Fi

In questo capitolo viene descritto come stampare in modalità wireless immagini salvate

su smartphone o computer compatibili con la tecnologia Wi-Fi®\*1.

- Questa stampante è un prodotto certificato Wi-Fi. È possibile stampare immagini in modalità wireless da smartphone\*2 tablet\*2. fotocamere\*3 e computer che supportano la tecnologia Wi-Fi.
  - \*1 Wi-Fi è un marchio che indica la certificazione di interoperabilità di dispositivi LAN wireless.
  - \*2 È necessario installare l'app dedicata Canon PRINT Inkiet/SELPHY sullo smartphone o sul tablet. (Non è necessario installare l'applicazione dedicata guando si stampa da un'applicazione compatibile con AirPrint (136).) Per ulteriori informazioni sull'applicazione, inclusi i dispositivi supportati e le funzioni disponibili, visitare il sito Web Canon. Per ragioni di praticità, in questo manuale smartphone e tablet sono indicati come "smartphone".
  - I dispositivi devono essere compatibili con DPS over IP, lo standard PictBridge per le connessioni Wi-Fi. \*3

• Prima di utilizzare la funzionalità Wi-Fi, leggere attentamente "Precauzioni per la funzione Wi-Fi (LAN wireless)" (165). Alcune funzionalità non sono disponibili guando si stampa via Wi-Fi.

Per ragioni di praticità, in guesto manuale router wireless e altre stazioni base sono indicati come "punto di accesso".

| Stampa da uno smartphone                          |   |
|---------------------------------------------------|---|
| Stampa successiva                                 |   |
| Stampa via AirPrint                               | 3 |
| Stampa da una fotocamera                          |   |
| Stampa successiva                                 |   |
| Stampa da computer                                |   |
| Verifica della compatibilità del punto di accesso |   |
| Connessione della stampante al punto di accesso   | 4 |
| Connessioni successive                            | 4 |
| Stampa dal computer (Windows)                     | 4 |
| Stampa dal computer (Mac OS)                      | 4 |
|                                                   |   |

| Altre funzioni Wi-Fi                                           | Risoluzion  |
|----------------------------------------------------------------|-------------|
| Impostazioni della password per Connessione diretta47          | dei probler |
| Modifica del metodo di connessione                             |             |
| Disabilitare il Wi-Fi                                          |             |
| Verifica delle informazioni relative alle impostazioni Wi-Fi48 | Appendice   |
| Modifica del nome della stampante                              |             |
| Indicazione del protocollo di comunicazione                    |             |
| Ripristino delle impostazioni Wi-Fi predefinite                |             |
| Immissione di informazioni                                     |             |
|                                                                |             |

Conertina

Sommario

Nomi delle parti

Operazioni di base

Impostazioni . di stampa

Stampa via Wi-Fi

Stampa via cavo USB

Risoluzione lei problemi

# Stampa da uno smartphone

Anche in luoghi in cui non è disponibile un punto di accesso è possibile stampare direttamente da uno smartphone collegato mediante funzione wireless alla stampante.

Non è inoltre necessario installare l'applicazione dedicata quando si stampa da un'applicazione compatibile con AirPrint (<u>36</u>).

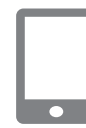

# Installare l'applicazione dedicata sullo smartphone.

- Per un dispositivo iOS (iPhone, iPad o iPod touch), visitare l'App Store per scaricare e installare Canon PRINT Inkjet/ SELPHY.
- Per dispositivi Android, scaricare e installare Canon PRINT Inkjet/ SELPHY da Google Play.
- Per un dispositivo Windows RT, visitare Windows Store Canon PRINT Inkjet/ SELPHY da Google Play.

#### 2 Preparare la stampante SELPHY.

- Rimuovere le eventuali memory card o unità flash USB inserite.
- Inserire un caricatore inchiostro e un cassetto carta caricati nella stampante SELPHY. Per ulteriori informazioni, vedere "Operazioni iniziali" (28).

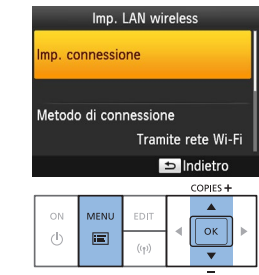

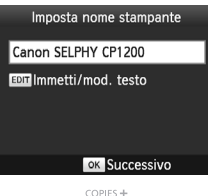

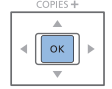

#### 3 Accedere alla schermata di impostazione.

- Premere il pulsante < >.
- Premere i pulsanti <▲><♥> per selezionare [Imp. LAN wireless], quindi premere il pulsante <**OK**>.
- Premere i pulsanti <▲><♥> per selezionare [Imp. connessione], quindi premere il pulsante <**OK**>.

# Verificare il nome della stampante.

- Controllare il nome della stampante visualizzato e premere il pulsante <OK>
- È possibile modificare il nome della stampante premendo il pulsante EDIT (<u>48</u>).

|    | Copertina                 |
|----|---------------------------|
|    |                           |
|    | Sommario                  |
|    |                           |
|    | Nomi delle parti          |
|    |                           |
|    | Operazioni di base        |
|    |                           |
|    | Impostazioni<br>di stampa |
| >. |                           |
|    | Stampa via Wi-Ei          |

Stampa via cavo USB

Risoluzione dei problemi

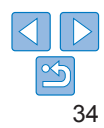

#### Metodo di connessione Tramite rete Wi-Fi onnessione diretta Connett, disp. utiliz. stamp, come punto 0.60 accesso semplificato OK OK

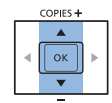

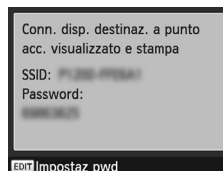

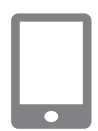

6

#### 5 Scealiere il metodo di connessione

Premere i pulsanti <▲><▼> per selezionare [Connessione diretta]. quindi premere il pulsante <**OK**>

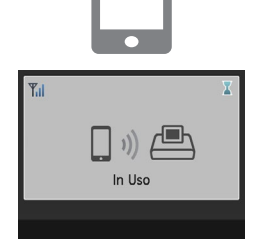

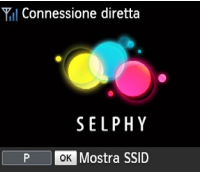

#### Utilizzare lo smartphone per stampare.

- Avviare Canon PRINT Inkiet/SELPHY scegliere le immagini e stampare.
- Quando inizia la stampa viene visualizzata la schermata riportata a sinistra
- Non scollegare i dispositivi o chiudere l'applicazione mentre è visualizzata questa schermata. Le immagini potrebbero non essere stampate completamente o in modo corretto
- Quando termina la stampa viene visualizzata la schermata di standby riportata a sinistra.

Sommario Nomi delle parti Operazioni di base

Conertina

Impostazioni . di stampa

Stampa via Wi-Fi

Stampa via cavo USB

Risoluzione dei problemi

Appendice

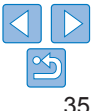

Ŵ Non è possibile annullare la stampa in corso utilizzando il pulsante <>>

punto di accesso" (240).

- della stampante SELPHY. Utilizzare lo smartphone per arrestare la stampa. • È anche possibile collegare la stampante a uno smartphone attraverso un punto di accesso esistente. In questo caso, collegare stampante e smartphone allo stesso punto di accesso. Per ulteriori informazioni su come collegare la stampante a un punto di accesso, vedere "Connessione della stampante al
- La stampante non consente la comunicazione tra i dispositivi ad essa collegati.
- Premere <((•))> per visualizzare la schermata al punto 5.

Viene visualizzata la schermata riportata a sinistra

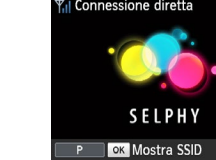

- Utilizzare lo smartphone per connettersi alla rete visualizzata sullo schermo della stampante.
- Nelle impostazioni Wi-Fi dello smartphone selezionare il SSID (nome della rete) visualizzato sulla stampante.
- Immettere la password visualizzata sulla stampante nel campo corrispondente.

# Stampa successiva

- Dopo aver completato la configurazione delle impostazioni • di connessione ( $\square 34 - 35$ ). La seconda schermata di standby riportata al punto 7 a 35 viene visualizzata automaticamente quando si accende la stampante. Per stampare dopo che viene visualizzata la schermata di standby, utilizzare lo smartphone come descritto ai punti 6 – 7 a 35.
- Mentre è visualizzata la schermata di standby, è possibile visualizzare il SSID e la password premendo il pulsante <**OK**>.
- Quando la stampante è in standby è possibile stampare le immagini contenute in una scheda di memoria inserendo la scheda per accedere alla schermata riportata al punto 4 a 114.

| <ul> <li>È possibile anche effettuare la stampa da un dispositivo iOS (iPad, iPhone o iPod touch) utilizzando AirPrint. Accertarsi che iOS sia aggiornato all'ultima versione disponibile.</li> <li>1 Scegliere [Stampa].</li> </ul> | Sommario                    |  |
|----------------------------------------------------------------------------------------------------|-----------------------------|--|
| 1 Pod touch) utilizzando AirPrint. Accertarsi che iOS sia aggiornato     all'ultima versione disponibile. <b>1 Scegliere [Stampa].</b>                                                                                               | Sommario                    |  |
| 1 Scegliere [Stampa].                                                                                                    | -                           |  |
|                                                                                                    |                             |  |
| <ul> <li>Scegli le immagini da stampare tramite l'applicazione installata sul<br/>tuo dispositivo iOS, toccare [<sup>1</sup>], e nelle opzioni di menu visualizzate<br/>toccare [Stampa]</li> </ul>                                  | Nomi delle parti            |  |
| <ul> <li>2 Configurare le opzioni della stampante.</li> <li>In [Stampante] scegliere "Canon SELPHY CP1200".</li> </ul>                                                                                                    | Operazioni di ba            |  |
| • Specificare il numero di copie.                                                                                                    | Innestaniani                |  |
| <b>3</b> Stampare.                                                                                                    | Impostazioni<br>di stampa   |  |
| loccare [Stampa] per stampare.                                                                                                    | _                           |  |
| A seconda della compatibilità dell'applicazione con AirPrint,<br>è possibile che [Opzioni stampante] non venga visualizzato                                                                                                    | Stampa via Wi-F             |  |
| ai punto 2. Se le opzioni della stampante non sono disponibili,<br>non è possibile stampare dall'applicazione.                                                                                                    | Stampa via<br>cavo USB      |  |
| Per eseguire un'altra operazione mentre la stampa è in corso, premere due verte il pulsante l'arra visualizzata l'icone l'Contra stampa]                                                                                             |                             |  |
| Voite il puisante nome, vena visualizzata ricona [Centro stampa].     Per controllare lo stato:     Tracese li cento stato:     Tracese li cento stato:                                                                              | Risoluzione<br>dei problemi |  |
| - Per annullare la stampa:                                                                                                    |                             |  |
| Toccare l'icona [Centro stampa] e quindi [Annulla stampa].                                                                                                    | Appendice                   |  |

# Se non è possibile stampare con AirPrint

Se non è possibile stampare, controllare quanto segue.

- Verificare che la stampante SELPHY sia accesa. Se la stampante SELPHY è accesa, provare a riavviarla per vedere se il problema è risolto.
- Verificare che la stampante SELPHY sia connessa via Wi-Fi allo stesso punto di accesso del dispositivo Apple.
- Verificare che caricatore inchiostro e cassetto carta siano caricati correttamente.
- Rimuovere eventuali schede di memoria, unità flash USB o cavi USB inseriti.
- Verificare che non siano visualizzati messaggi di errore sulla stampante SELPHY
- Provare a reimpostare le impostazioni Wi-Fi (<sup>149</sup>) ed eseguire di nuovo la connessione.

Se il problema persiste, provare un altro metodo di stampa (134, 37, 39) per assicurarsi che la stampante SELPHY stampi correttamente. Se non è ancora possibile stampare, vedere "Risoluzione dei problemi" (155).

 Dopo aver acceso la stampante SELPHY, è possibile che debba passare qualche minuto prima che la comunicazione Wi-Fi sia possibile. Verificare che la stampante SELPHY sia collegata al punto di accesso (145) prima di provare a stampare.

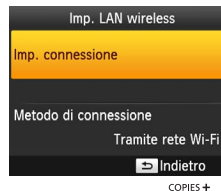

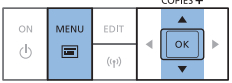

# Stampa da una fotocamera

È possibile stampare come indicato di seguito collegando la stampante a una fotocamera compatibile con DPS over IP, lo standard PictBridge per le connessioni Wi-Fi.

#### Preparare la stampante SELPHY.

- Rimuovere le eventuali memory card o unità flash USB inserite.
- Inserire un caricatore inchiostro e un cassetto carta caricati nella stampante SELPHY. Per ulteriori informazioni, vedere "Operazioni iniziali" (<u>18</u>).

# 2 Accedere alla schermata di impostazione.

- Premere il pulsante < =>.
- Premere i pulsanti <▲><♥> per selezionare [Imp. LAN wireless], guindi premere il pulsante <**OK**>.
- Premere i pulsanti <▲><♥> per selezionare [Imp. connessione], quindi premere il pulsante <**OK**>.

Nomi delle parti

Conertina

Sommario

Operazioni di base

Impostazioni di stampa

Stampa via Wi-Fi

Stampa via cavo USB

Risoluzione dei problemi

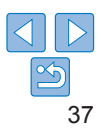

#### Imposta nome stampante

#### Canon SELPHY (P1200

Immetti/mod\_testo

#### ok Successivo

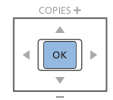

| Metodo di connessione |
|-----------------------|
| amite rete Wi-Fi      |
| nnessione diretta     |
| +_+                   |

| <b>a</b> | Connett. disp. utiliz |
|----------|-----------------------|
|          | stamp. come punto     |
| 0        | accesso semplificato  |

OK OK

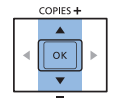

Conn. disp. destinaz, a punto acc. visualizzato e stampa SSID: Password: Impostaz pwd

#### 3 Verificare il nome della stampante.

- Controllare il nome della stampante visualizzato e premere il pulsante <**OK**>.
- È possibile modificare il nome della stampante premendo il pulsante EDIT (148).

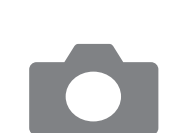

# **Y**.I In LIso

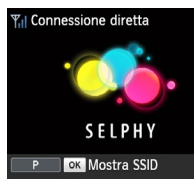

#### Utilizzare la fotocamera per connettersi alla rete visualizzata sullo schermo della stampante.

- Nelle impostazioni Wi-Fi della fotocamera selezionare il SSID (nome della rete) visualizzato sulla stampante.
- Immettere la password visualizzata sulla stampante nel campo corrispondente.

#### Iltilizzare la fotocamera 6 per stampare.

- Utilizzare la fotocamera per selezionare le immagini e stamparle.
- Quando inizia la stampa viene visualizzata la schermata riportata a sinistra
- Non scollegare i dispositivi mentre è visualizzata questa schermata. Le immagini potrebbero non essere stampate completamente o in modo corretto
- Quando la fotocamera non è più connessa, viene visualizzata la schermata di standby riportata a sinistra.

Conertina

Sommario

Nomi delle parti

Operazioni di base

Impostazioni . di stampa

Stampa via Wi-Fi

Stampa via cavo USB

Risoluzione dei problemi

Appendice

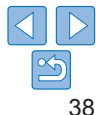

#### Scealiere il metodo di connessione

a sinistra.

Premere i pulsanti <▲><▼> per selezionare [Connessione diretta]. quindi premere il pulsante < OK >.

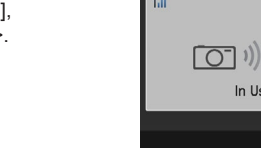

Viene visualizzata la schermata riportata

- Non è possibile annullare la stampa in corso utilizzando il pulsante < della stampante SELPHY. Utilizzare la fotocamera per arrestare la stampa.
- È anche possibile collegare la stampante a una fotocamera attraverso un punto di accesso esistente. In questo caso, collegare stampante e fotocamera allo stesso punto di accesso. Per ulteriori informazioni su come collegare la stampante a un punto di accesso, vedere "Connessione della stampante al punto di accesso" (<u>140</u>).
- · La stampante non consente la comunicazione tra i dispositivi ad essa collegati.

# Stampa successiva

- Dopo aver completato la configurazione delle impostazioni di connessione (<sup>1</sup><sub>1</sub>37 – 38), la seconda schermata di standby riportata al punto 6 viene visualizzata automaticamente quando si accende la stampante. Per stampare dopo che viene visualizzata la schermata di standby, utilizzare la fotocamera come descritto ai punti 5 – 6.
- Mentre è visualizzata la schermata di standby, è possibile visualizzare il SSID e la password premendo il pulsante <**OK**>.
- Quando la stampante è in standby è possibile stampare le immagini contenute in una scheda di memoria inserendo la scheda per accedere alla schermata riportata al punto 4 a 214.

|                                                       |                                                                                                    | Copertina                 |  |
|-------------------------------------------------------|----------------------------------------------------------------------------------------------------|---------------------------|--|
| di access                                             | iella compatibilita del punto<br>so                                                                                  | Sommario                  |  |
| <ul> <li>Per stampare v<br/>con le immagin</li> </ul> | ia Wi-Fi da un computer, è necessario che il computer<br>i sia collegato a un punto di accesso.                      |                           |  |
| Utilizzare un pu<br>Per verificare q                  | nto di accesso che supporti i seguenti standard Wi-Fi.<br>li standard supportati dal punto di accesso in uso, vedere | Nomi delle parti          |  |
| il manuale dell'u                                     | utente corrispondente.                                                                                               | Operazioni di ba          |  |
| Standard                                              | IEEE 802.11b/g                                                                                                    |                           |  |
| Canali supportati                                     | 1 – 11                                                                                                    |                           |  |
| Metodi di<br>trasmissione                             | DSSS (IEEE 802.11b) e OFDM (IEEE 802.11g)                                                                            | Impostazioni<br>di stampa |  |
|                                                       | Nessuna sicurezza, WEP a 64 e 128 bit (autenticazione                                                                |                           |  |
| Sicurezza                                             | a sistema aperto), WPA-PSK (TKIP), WPA-PSK (AES),<br>WPA2-PSK (TKIP) e WPA2-PSK (AES)                                | Stampa via Wi-Fi          |  |
|                                                       |                                                                                                    |                           |  |
|                                                       |                                                                                                    |                           |  |

Risoluzione dei problemi

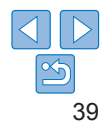

• Verificare che il punto di accesso supporti WPS (Wi-Fi Protected Setup).

| Punti di accesso<br>compatibili con WPS | Eseguire la connessione come descritto in "Punti di accesso compatibili con WPS" (240)*.                  |
|-----------------------------------------|----------------------------------------------------------------------------------------------------|
|                                         | Verificare le seguenti informazioni ed eseguire la<br>connessione come descritto in "Punti di accesso non |
| Punti di accesso non WPS                | WPS" (142)                                                                                                |
| o supporto per WPS                      | - Nome della rete (SSID/ESSID)                                                                            |
| sconosciuto                             | - Autenticazione rete/crittografia dati (modalità                                                         |
|                                         | o metodo di crittografia)                                                                                 |
|                                         | <ul> <li>Password (chiave di rete)</li> </ul>                                                             |

\* Le connessioni WPS non sono possibili per i punti di accesso configurati per la sicurezza WEP. Eseguire la connessione come descritto in "Punti di accesso non WPS" (42).

· Se la rete in uso è gestita da un amministratore di sistema, chiedere all'amministratore informazioni sulle impostazioni della rete.

|                                             | lmp. | LAN wi | reless   |
|---------------------------------------------|------|--------|----------|
| Imp. connessione                            |      |        |          |
| Metodo di connessione<br>Tramite rete Wi-Fi |      |        |          |
| 🗢 Indietro                                  |      |        |          |
|                                             |      |        | COPIES + |
| ON                                          | MENU | EDIT   |          |
| Û                                           |      | ((†))  |          |

| Connessione of di accesso                         | della stampante al punto                                                                                                    | Copertina                   |
|---------------------------------------------------|----------------------------------------------------------------------------------------------------|-----------------------------|
| La modalità di connession compatibile (240) o mer | ne varia a seconda che il punto di accesso sia<br>no con WPS (囗42).                                                                              | Sommario                    |
| Punti di accesso o                                | compatibili con WPS<br>1 Verificare il punto di accesso.                                                                                         | Nomi delle parti            |
|                                                   | <ul> <li>Verificare che il punto di accesso sia<br/>acceso e pronto per la comunicazione.</li> <li>Preparare la stampante<br/>SELPHY.</li> </ul> | Operazioni di ba            |
|                                                   | <ul> <li>Rimuovere le eventuali memory card<br/>o unità flash USB inserite.</li> </ul>                                                           | Impostazioni<br>di stampa   |
|                                                   | <ul> <li>Inserire un caricatore inchiostro e un<br/>cassetto carta caricati nella stampante<br/>SELPHY (<u>18 – 10</u>).</li> </ul>              | Stampa via Wi-F             |
| Imp. LAN wireless                                 | Accedere alla schermata<br>di impostazione.     Premere il pulsante c                                                                            | Stampa via<br>cavo USB      |
| Metodo di connessione<br>Tramite rete Wi-Fi       | <ul> <li>Premere i pulsanti &lt;▲&gt;&lt;▼&gt; per<br/>selezionare [Imp. LAN wireless],</li> </ul>                                               | Risoluzione<br>dei problemi |

quindi premere il pulsante < OK >. ● Premere i pulsanti <▲><▼> per

selezionare [Imp. connessione], quindi premere il pulsante <**OK**>. dei problemi

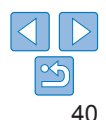

| Imposta nome stampante<br>Canon SELPHY CP1200                   | 4 Verificare il nome della<br>stampante.                                                                                                    | Metodo di connessione<br>Connessione WPS<br>Ricerca punto di accesso            | 6 Scegliere il metodo di<br>connessione al punto<br>ui                          | Copertina                   |
|-----------------------------------------------------------------|----------------------------------------------------------------------------------------------------|---------------------------------------------------------------------------------|---------------------------------------------------------------------------------|-----------------------------|
| Eom Immetti/mod. testo                                          | <ul> <li>Controllare il nome della stampante<br/>visualizzato e premere il pulsante &lt;<b>OK</b>&gt;.</li> <li>È possibile modificare il nome della</li> </ul> | Impostazioni manuali<br>Facile conness. ai punti di acc.<br>compatibili con WPS | OI accesso.     Premere i pulsanti <▲><▼> per     selezionare [Connessione WPS] | Sommario                    |
|                                                                 | stampante premendo il pulsante EDIT ([]48).                                                                                                    |                                                                                 | quindi premere il pulsante <b><ok< b="">&gt;.</ok<></b>                         | Nomi delle parti            |
| < <u>○</u> ►<br>▼                                               |                                                                                                    |                                                                                 |                                                                                 | Operazioni di base          |
| Metodo di connessione<br>amite rete Wi-Fi<br>onnessione diretta | <ul> <li>5 Scegliere il metodo<br/>di connessione.</li> <li>Premere i pulsanti &lt;▲&gt;&lt;▼&gt; per</li> </ul>                                                | Connessione WPS<br>Metodo PBC<br>Metodo PIN                                     | 7 Scegliere il metodo<br>di connessione WPS.                                    | Impostazioni<br>di stampa   |
| I Connettere tramite                                            | selezionare [Tramite rete Wi-Fi],<br>quindi premere il pulsante < <b>OK</b> >.                                                                                  | Premere il pulsante sul<br>punto di accesso per connettersi                     | per selezionare [Metodo PBC],<br>quindi premere il pulsante < <b>OK</b> >.      | Stampa via Wi-Fi            |
| COPIES +                                                        |                                                                                                    | Tenere premuto il pulsante del                                                  | <ul> <li>Viene visualizzata la schermata riportata<br/>a sinistra.</li> </ul>   | Stampa via<br>cavo USB      |
| <u> </u>                                                        |                                                                                                    |                                                                                 |                                                                                 | Risoluzione<br>dei problemi |
|                                                                 |                                                                                                    | ок Successivo                                                                   |                                                                                 | Appendice                   |

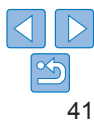

ОК

SELPHY

Access Point A

- 8 Sul punto di accesso tenere premuto il pulsante di connessione WPS per qualche secondo.
  - Per ulteriori informazioni sull'ubicazione del pulsante e sul tempo di pressione, vedere il manuale dell'utente del punto di accesso.

### 9 Stabilire la connessione.

- Sulla stampante premere il pulsante < OK >.
- Il messaggio [Connessione] verrà visualizzato sulla stampante, quindi, una volta stabilita la connessione, verrà visualizzato il messaggio [Connesso a punto di accesso]. Premere il pulsante < OK>.
- Viene visualizzata la schermata riportata a sinistra, in cui è indicato il nome del punto di accesso.

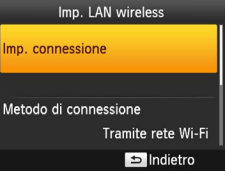

|    |      |       |   | COPIES + |   |
|----|------|-------|---|----------|---|
| ON | MENU | EDIT  |   |          |   |
| Ů  |      | ((†)) | 4 | <br>▼    | P |

- Se è stato selezionato [Metodo PIN] al punto 7, tramite il computer specificare il codice PIN (visualizzato sulla stampante) sul punto di accesso, quindi premere il pulsante <**OK**> sulla stampante e procedere al punto 9. Per istruzioni sulla configurazione dei codici PIN, vedere il manuale dell'utente del punto di accesso.
- Sulla stampante SELPHY la potenza del segnale wireless è indicata con le seguenti icone.
  - $[\Psi_{II}]$  Alto,  $[\Psi_{II}]$  Medio,  $[\Psi_{I}]$  Basso,  $[\Psi]$  Debole,  $[\Psi_{X}]$  Fuori campo

# Punti di accesso non WPS

- **1** Verificare il punto di accesso.
- Verificare che il punto di accesso sia acceso e pronto per la comunicazione.
- 2 Preparare la stampante SELPHY.
- Rimuovere le eventuali memory card o unità flash USB inserite.
- Inserire un caricatore inchiostro e un cassetto carta caricati nella stampante SELPHY (<u>18 – 10</u>).

# **3** Accedere alla schermata di impostazione.

- Premere il pulsante < >.
- Premere i pulsanti <▲><♥> per selezionare [Imp. LAN wireless], quindi premere il pulsante <**OK**>.
- Premere i pulsanti <▲><♥> per selezionare [Imp. connessione], quindi premere il pulsante <**OK**>.

Sommario Nomi delle parti Operazioni di base

Conertina

Impostazioni di stampa

Stampa via Wi-Fi

Stampa via cavo USB

Risoluzione dei problemi

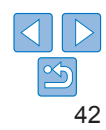

#### Imposta nome stampante

#### Canon SELPHY CP1200

EDIT Immetti/mod. testo

#### OK Successivo

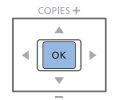

### Metodo di connessione Tramite rete Wi-Fi Connessione diretta Connettere tramite un punto di accesso CM OK

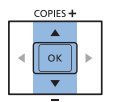

# 4 Verificare il nome della stampante.

- Controllare il nome della stampante visualizzato e premere il pulsante <OK>.
- È possibile modificare il nome della stampante premendo il pulsante EDIT (248).

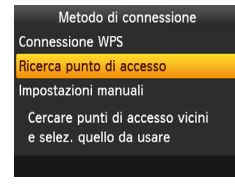

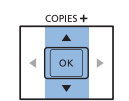

# Scegliere il metodo di connessione al punto di accesso.

6

 Premere i pulsanti <▲><▼> per selezionare [Ricerca punto di accesso], guindi premere il pulsante <OK>.

Scegliere il punto di accesso.

Premere i pulsanti <▲><▼> per

selezionare il punto di accesso.

quindi premere il pulsante < OK >.

 Vengono elencati i punti di accesso presenti nelle vicinanze.

Nomi delle parti

Conertina

Sommario

#### Operazioni di base

Impostazioni di stampa

Stampa via Wi-Fi

Stampa via cavo USB

Risoluzione dei problemi

Appendice

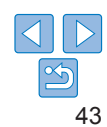

### 5 Scegliere il metodo di connessione.

 Premere i pulsanti <▲><♥> per selezionare [Tramite rete Wi-Fi], quindi premere il pulsante <**OK**>.

| -                       |   |
|-------------------------|---|
| Selez. punto di accesso |   |
| Access Point A          | 6 |
| Access Point B          | 6 |
| Access Point C          | 6 |
| Access Point D          | 6 |
| Access Point E          | 6 |
|                         |   |

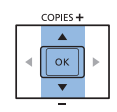

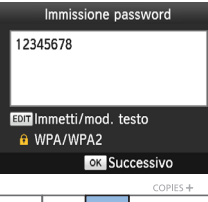

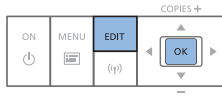

# Connesso a punto di accesso Access Point A ok OK

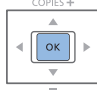

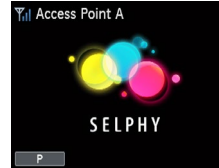

# Immettere la password.

- Premere il pulsante EDIT per accedere alla schermata di immissione, quindi immettere la password (<sup>149</sup>).
- Premere il pulsante <OK>.

8

# Verificare il punto di accesso.

 Dopo aver collegato la stampante al punto di accesso, verrà visualizzata la schermata riportata a sinistra. Controllare il nome del punto di accesso indicato e premere il pulsante <OK>.

- 0 · se
  - Se si seleziona un punto di accesso non protetto al punto 7 e si preme il pulsante <OK>, verrà visualizzata la schermata riportata al punto 9.
  - Vengono elencati fino a 20 punti di accesso. Se il punto di accesso desiderato non è elencato, premere il pulsante < > e selezionare [Impostazioni manuali] al punto 6 a 4 a se specificare il punto di accesso manualmente. Seguire le istruzioni visualizzate e specificare il SSID, le impostazioni di protezione e la password (49).
  - Se si utilizza la protezione WEP e si immette la password errata al punto 8, quando si preme il pulsante <**OK**> e quindi nuovamente il pulsante <**OK**> dopo il messaggio, si passerà al punto 9, ma non sarà possibile stampare. Verificare la password del punto di accesso e provare a connettersi nuovamente, partendo dal punto 3.
  - Sulla stampante SELPHY la potenza del segnale wireless è indicata con le seguenti icone.

 $[\P_{i|}] \text{ Alto, } [\P_{i|}] \text{ Medio, } [\P_{i}] \text{ Basso, } [\P] \text{ Debole, } [\P_{X}] \text{ Fuori campo}$ 

Copertina (ali] Sommario Nomi delle parti Operazioni di base Impostazioni di stampa

Stampa via Wi-Fi

Stampa via cavo USB

Risoluzione dei problemi

Appendice

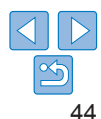

 Viene visualizzata la schermata riportata a sinistra.

# Connessioni successive

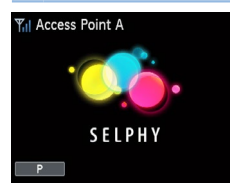

 Dopo aver eseguito la connessione a un punto di accesso, la stampante si riconnetterà automaticamente a tale punto di accesso ogni volta che viene accesa, e verrà visualizzata la schermata di standby riportata a sinistra.

 Se non è possibile eseguire la connessione perché il punto di accesso è spento o per un altro motivo,

verrà visualizzato [ $[\Psi_X]$ . Controllare le impostazioni del punto di accesso ([158]).

- Quando la stampante è in standby è possibile stampare le immagini contenute in una scheda di memoria inserendo la scheda per accedere alla schermata riportata al punto 4 a 114.
- È anche possibile disattivare la connessione automatica al punto di accesso all'avvio (<u>48</u>).
- Stampa dal computer (Windows) Conertina La stampante SELPHY può connettersi via Wi-Ei a computer che eseguono i sequenti sistemi operativi Windows 8 1 Sommario Windows 8 Windows 7 SP1 Nomi delle parti Access Point A Verificare che la stampante SELPHY sia collegata al punto Operazioni di base di accesso. Verificare che sulla stampante SELPHY SELPHY sia visualizzata la schermata riportata Impostazioni di stampa a sinistra 2 Installare il driver della Stampa via Wi-Fi stampante. Connettersi a Internet mediante un computer e andare all'indirizzo Stampa via cavo USB "http://www.canon.com/icpd/".
  - Selezionare il paese/l'area geografica di appartenenza e seguire le istruzioni visualizzate per completare il download.
  - Fare doppio clic sulla cartella [Download], quindi fare doppio clic su [cp1200-100-9l.exe].
  - Seguire le istruzioni visualizzate per completare l'installazione.
  - Se viene visualizzata la finestra Controllo account utente, seguire le istruzioni visualizzate sullo schermo.

45

Risoluzione dei problemi

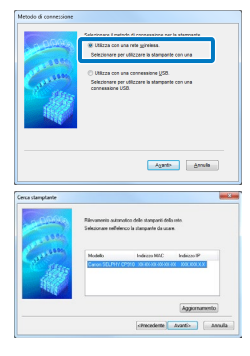

|     |   |   |   | ٦ |   |
|-----|---|---|---|---|---|
|     |   |   |   | I |   |
| . 1 | - | - | - | ł |   |
|     |   |   |   |   | L |

# **3** Scegliere il metodo di connessione.

- Quando è visualizzata la schermata riportata a sinistra, selezionare [Utilizza con una rete wireless] e fare clic su [Avanti].
- Per completare l'installazione, scegliere la stampante a cui connettersi.
- Scegliere la stampante a cui connettersi, quindi fare clic su [Avanti].
- Il driver della stampante è installato.

#### 5 Accedere alla finestra di dialogo di stampa.

- Avviare il software fotografico, selezionare le immagini da stampare e accedere alla finestra di dialogo di stampa.
- Come stampante di destinazione selezionare "Canon SELPHY CP1200".
- **6** Scegliere le opzioni di stampa.
- Scegliere un formato carta che corrisponda al formato del cassetto carta e del caricatore inchiostro della stampante SELPHY. Scegliere anche la stampa con o senza bordi come opzione con i formati elencati.
- Scegliere l'orientamento delle stampe eil numero di copie.
- 7 Stampare.

- Non è possibile annullare la stampa in corso utilizzando il pulsante < della stampante SELPHY. Utilizzare il computer per arrestare la stampa.
  - Per istruzioni relative all'uso del computer o del software fotografico, vedere il manuale dell'utente corrispondente.

# Stampa dal computer (Mac OS)

Sommario

Nomi delle parti

Operazioni di base

Impostazioni di stampa

Stampa via Wi-Fi

Conertina

È possibile stampare dal computer utilizzando AirPrint. La stampante SELPHY può connettersi a computer che eseguono i seguenti sistemi operativi.

• Mac OS X 10.8 o successivi

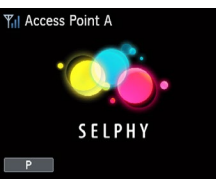

- Verificare che la stampante SELPHY sia collegata al punto di accesso.
- Verificare che sulla stampante SELPHY sia visualizzata la schermata riportata a sinistra.
- 2 Accedere alla finestra di dialogo di stampa.
- Avviare il software fotografico, selezionare le immagini da stampare e accedere alla finestra di dialogo di stampa.
- Come stampante di destinazione selezionare "Canon SELPHY CP1200".
- 3 Scegliere le opzioni di stampa.
- Specificare il formato della carta, l'orientamento delle stampe e il numero di copie.
- Per stampare in formato P, selezionare [Cartolina].
- Per stampare in formato C, selezionare [54 x 86 mm] come formato di carta.

Stampa via cavo USB

> Risoluzione dei problemi

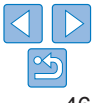

### 4 Stampare.

• Fare clic su [Stampa] per stampare.

- Non è possibile annullare la stampa in corso utilizzando il pulsante <</li>
   della stampante SELPHY. Utilizzare il computer per arrestare la stampa.
- Per istruzioni relative all'uso del computer o del software fotografico, vedere il manuale dell'utente corrispondente.
- Se non è possibile selezionare il formato 54 x 86 mm per il formato C, inserire 54 mm come valore di larghezza e 86 mm come valore di altezza.
- Mac OS: Se "Canon SELPHY CP1200" non è disponibile come stampante di destinazione, registrare la stampante SELPHY sul computer come indicato di seguito.
- Accedere a [Preferenze di Sistema] > [Stampanti e Scanner] o [Stampa e Scan].
- (2) Fare clic su [+] sotto l'elenco.
- 3 Scegliere "Canon SELPHY CP1200".
- (4) Fare clic su [Aggiungi].

# Altre funzioni Wi-Fi

# Impostazioni della password per Connessione diretta

È possibile modificare la password o impostarla in modo che le connessioni possano essere effettuate senza inserirla.

- Premere i pulsanti <\overline\overline\over
- Premere i pulsanti <▲><▼> per selezionare [Metodo di connessione], quindi premere il pulsante <OK>.
- Premere i pulsanti <▲><▼> per selezionare [Connessione diretta], quindi premere il pulsante <OK>.
- Premere il pulsante EDIT.
- Per modificare la password premere i pulsanti <▲><▼> Per selezionare [Cambia password], premere il pulsante <**OK**> e quindi premere il pulsante EDIT per inserire il testo (<u>49</u>).
- Per modificare le impostazioni in modo che non venga richiesta la password per le connessioni, premere i pulsanti <▲><▼> per selezionare [Password], premere il pulsante <OK>, selezionare [Off] e quindi premere il pulsante <OK>.
- Se la password viene impostata su [Off], eventuali terze parti che abbiano l'intento di nuocere possono accedere senza autorizzazione alla stampante SELPHY.
  - Si consiglia di lasciare sempre questa impostazione su [On].

# Modifica del metodo di connessione

- È possibile modificare il metodo di connessione per adattarlo al modo in cui si usa la stampante.
- Premere i pulsanti <\overline\overline\over
- Premere i pulsanti <▲><▼> per selezionare [Metodo di connessione], quindi premere il pulsante <OK>.
- Premere i pulsanti <▲><▼> per selezionare un metodo di connessione, quindi premere il pulsante <OK>.

], Nomi delle parti

Impostazioni di stampa

Stampa via Wi-Fi

Stampa via cavo USB

Risoluzione dei problemi

Appendice

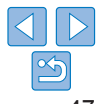

Copertina

Sommario

# Disabilitare il Wi-Fi

Disattivare le connessioni Wi-Fi come illustrato di seguito.

- Premere i pulsanti <\i>>, quindi i pulsanti <▲><▼> per selezionare [Imp. LAN wireless], e infine premere il pulsante <**OK**>.
- Premere i pulsanti <▲><▼> per selezionare [Wi-Fi], quindi premere il pulsante <OK>.
- Premere i pulsanti <▲><♥> per selezionare [Disattiva], quindi premere il pulsante <**OK**>.
- Per riattivare le connessioni Wi-Fi, ripetere questa procedura e selezionare [Attiva].

# Verifica delle informazioni relative alle impostazioni Wi-Fi

Verificare le informazioni (inclusi il nome della stampante e l'indirizzo IP) come illustrato di seguito.

- Premere i pulsanti < I>, quindi i pulsanti < ▲>< ▼> per selezionare [Imp. LAN wireless], e infine premere il pulsante < OK>.
- Premere i pulsanti <▲><♥> per selezionare [Conferma imp.], quindi premere il pulsante <**OK**>.
- Premere i pulsanti <▲><▼> per verificare le informazioni relative alle impostazioni.
- Premere il pulsante < >> per uscire.

# <sup>7</sup> Modifica del nome della stampante

Modificare il nome della stampante (Q43) come illustrato di seguito.

- Premere i pulsanti <\overline\overline\over
- Premere i pulsanti <▲><♥> per selezionare [Altre impostazioni], quindi premere il pulsante <**OK**>.
- Premere i pulsanti <▲><▼> per selezionare [Imposta nome stampante], quindi premere il pulsante <OK>.
- Premere il pulsante EDIT per accedere alla schermata di immissione, quindi immettere un nuovo nome per la stampante (249).

# Indicazione del protocollo di comunicazione

Selezionare la versione IP.

### Selezionare la versione IP.

- Premere i pulsanti < (三>, quindi i pulsanti < ▲>< ▼> per selezionare [Imp. LAN wireless], e infine premere il pulsante < OK>.
- Premere i pulsanti <▲><▼> per selezionare [Altre impostazioni], quindi premere il pulsante <OK>.
- Premere i pulsanti <▲><▼> per selezionare [Impostazioni IPv4/IPv6 quindi premere il pulsante <OK>.
- Premere i pulsanti <▲><▼> per selezionare la versione, quindi premere il pulsante <OK>.
- Controllare le informazioni indicate e premere il pulsante < OK >.
- Se si seleziona [IPv4], andare al punto 2.
- Quando è selezionato [IPv6], selezionare [Attiva] or [Disattiva] e premere il pulsante < OK >.
- 2 Scegliere la configurazione automatica o manuale dell'indirizzo IP.
- Per configurare automaticamente l'indirizzo IP, scegliere [Auto] e premere il pulsante < OK >. La configurazione è completata.
- Per specificare manualmente l'indirizzo IP, scegliere [Manuale] e premere il pulsante < OK >. Andare al punto 3.
- 3 Specificare l'indirizzo IP.
- Premere i pulsanti <<>>> per spostare il cursore, premere i pulsanti
  - < A > < V > per specificare il valore, quindi premere il pulsante < OK >.
- **4** Specificare la subnet mask.
- Premere i pulsanti <<>> per spostare il cursore, premere i pulsanti < ▲><▼> per specificare il valore, quindi premere il pulsante <**OK**>.
- **5** Controllare le impostazioni.
- Controllare le informazioni indicate relative alle impostazioni e premere il pulsante <OK>.

| are    | Sommario                  |
|--------|---------------------------|
| ,      | Nomi delle parti          |
| IPV6], |                           |
|        | Operazioni di base        |
|        |                           |
|        | Impostazioni<br>di stampa |
|        |                           |
|        | Stampa via Wi-Fi          |
|        |                           |
|        | Stampa via<br>cavo USB    |

Conortina

Risoluzione dei problemi

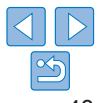

• [IPv6] non può essere selezionato quando si utilizza Connessione diretta.

# Ripristino delle impostazioni Wi-Fi predefinite

Ripristinare le impostazioni Wi-Fi quali il nome della stampante, le informazioni relative al punto di accesso e la password come illustrato di seguito.

- Premere i pulsanti <\overline\overline\over
- Premere i pulsanti <▲><▼> per selezionare [Reset impost.], quindi premere il pulsante <**OK**>.
- Confermare l'operazione premendo il pulsante <**OK**>.

### Immissione di informazioni

Quando si immettono informazioni quali il nome della stampante, la password o altro, premere il pulsante EDIT per accedere alla schermata di immissione.

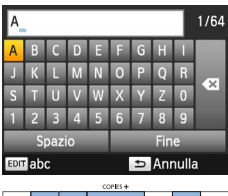

#### Immissione di informazioni

Premere i pulsanti <▲><▼>< ◀>< per selezionare una lettera, un numero o un simbolo, quindi premere il pulsante <**OK**>. Per inserire uno spazio, selezionare [Spazio] e premere il pulsante <**OK**>.

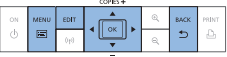

#### Eliminazione di informazioni

# Cambio della modalità di immissione

 Per passare dalle lettere maiuscole alle lettere minuscole e quindi ai simboli, premere ripetutamente il pulsante EDIT.

#### Ritorno alla schermata precedente

- Per confermare le informazioni immesse e tornare alla schermata precedente, premere i pulsanti <▲><♥><◀>> per selezionare [Fine], quindi premere il pulsante <**OK**>.
- Per annullare le informazioni immesse e tornare alla schermata precedente, premere il pulsante < >.

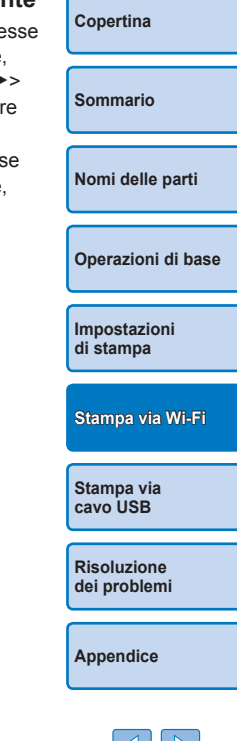

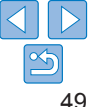

In questo capitolo viene descritto come collegare una fotocamera o un computer alla stampante Canon PRINT Inkiet/SELPHY tramite un cavo USB per la stampa.

Sommario Nomi delle parti Operazioni di base Impostazioni . di stampa Stampa via Wi-Fi Stampa via cavo USB Risoluzione dei problemi Appendice

Copertina

| Stampa dal computer (Windows)  | 51 |   |
|--------------------------------|----|---|
| Preparazione del computer      | 51 |   |
| Stampa da un computer (Mac OS) | 53 | 5 |

Stampa da una fotocamera ......54 Stampa con le impostazioni specificate nella fotocamera (Stampa DPOF)....54

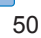

# Stampa dal computer (Windows)

Qui vengono fornite le istruzioni per la stampa con Windows 7 a titolo esemplificativo La stampante SELPHY può connettersi a computer che eseguono i seguenti sistemi operativi

- Windows 8 1
- Windows 8 .
- Windows 7 SP1

# Preparazione del computer

### Materiale necessario

- Computer •
- Cavo USB, 2.5 m o più corto, venduto separatamente (porta della stampante SELPHY: Mini-B)
  - Installare il driver della stampante.
  - Connettersi a Internet mediante un computer e andare all'indirizzo "http://www.canon.com/icpd/".
  - Selezionare il paese/l'area geografica di appartenenza e seguire le istruzioni visualizzate per completare il download.
  - Fare doppio clic sulla cartella [Download], quindi fare doppio clic su [cp1200-100-9l.exe].
  - Seguire le istruzioni visualizzate per completare l'installazione.
  - Se viene visualizzata la finestra Controllo. account utente, seguire le istruzioni visualizzate sullo schermo.

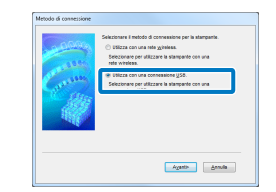

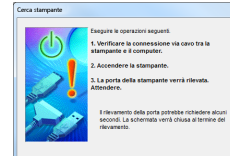

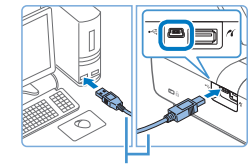

Cavo USB, venduto separatamente

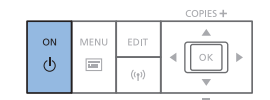

#### Scealiere il metodo di connessione

Ouando è visualizzata la schermata. riportata a sinistra selezionare [Utilizza con Connessione USBI e fare clic su [Avanti].

#### 3 Quando è visualizzata la schermata riportata a sinistra. preparare la stampante e collegarla al computer.

- Spegnere la stampante SELPHY e rimuovere le eventuali memory card o unità flash USB inserite
- Inserire un caricatore inchiostro e un cassetto carta caricati nella stampante SELPHY (18 – 10).
- Utilizzare il cavo USB per collegare la stampante SELPHY al computer. Per istruzioni, vedere il manuale dell'utente del cavo o del computer.

#### **4** Accendere la stampante per completare l'installazione.

- Premere il pulsante < ()> per accendere la stampante SELPHY.
- Il driver della stampante è installato.

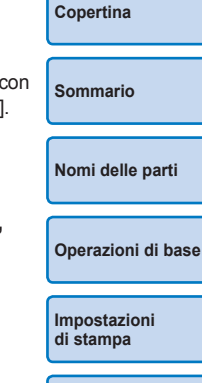

Stampa via Wi-Fi

Stampa via cavo USB

Risoluzione dei problemi

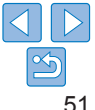

#### 5 Preparare la stampante SELPHY.

- Rimuovere le eventuali memory card o unità flash USB inserite.
- Inserire un caricatore inchiostro e un cassetto carta caricati nella stampante SELPHY (<u>8 – 10</u>).

### Accedere alla finestra di dialogo di stampa.

- Avviare il software fotografico, selezionare le immagini da stampare e accedere alla finestra di dialogo di stampa.
- Come stampante di destinazione selezionare "Canon SELPHY CP1200".
- 7 Scegliere le opzioni di stampa.
- Scegliere un formato carta che corrisponda al formato del cassetto carta e del caricatore inchiostro della stampante SELPHY. Scegliere anche la stampa con o senza bordi come opzione con i formati elencati.
- Scegliere l'orientamento delle stampe e il numero di copie.
- 8 Stampare.

- (
- Non è possibile annullare la stampa in corso utilizzando il pulsante <<>> della stampante SELPHY. Per annullare la stampa, cancellare il processo di stampa dal computer.
- La stampante potrebbe non funzionare correttamente se è collegata a un computer tramite un hub USB.
- Evitare che sul computer si attivi la modalità sospensione o standby mentre la stampante SELPHY è collegata tramite USB. Se sul computer si attiva la modalità standby quando la stampante SELPHY è collegata tramite connessione USB, riattivare il computer senza scollegare il cavo USB. Se non si riesce a riattivare il computer, riavviarlo.
- Per istruzioni relative all'uso del computer o del software fotografico, vedere il manuale dell'utente corrispondente.
- Se sulla stampante SELPHY viene visualizzato un messaggio di errore, verificare se sono visualizzati altri messaggi di errore sul computer (in modalità desktop). I messaggi scompariranno automaticamente una volta risolto il problema indicato.
  - Se sul computer viene visualizzato un messaggio, è possibile fare clic su [Annulla] per annullare la stampa.

CO, Impostazioni di stampa

Conertina

Sommario

Stampa via Wi-Fi

Stampa via cavo USB

Risoluzione dei problemi

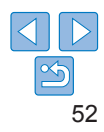

# Stampa da un computer (Mac OS)

È possibile stampare dal computer utilizzando AirPrint I a stampante SELPHY può connettersi a computer che eseguono i seguenti sistemi operativi

Mac OS X 10.8 o successivi.

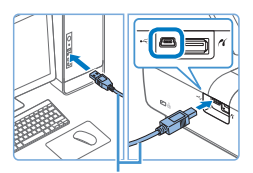

Cavo USB, venduto separatamente

- Preparare la stampante SELPHY e connetterla a un computer.
- Rimuovere le eventuali memory card o unità flash LISB inserite
- Inserire un caricatore inchiostro e un cassetto carta caricati nella stampante SELPHY (18 – 10).

#### Accedere alla finestra di dialogo di stampa.

- Avviare il software fotografico, selezionare le immagini da stampare e accedere alla finestra di dialogo di stampa.
- Come stampante di destinazione selezionare "Canon SELPHY CP1200"
- Scegliere le opzioni di stampa.
- Specificare il formato della carta. l'orientamento delle stampe e il numero di copie.
- Per stampare in formato P, selezionare [Cartolina].
- Per stampare in formato C. selezionare [54 x 86 mm] come formato di carta.
- Stampare.
- Fare clic su [Stampa] per stampare.

- Non è possibile annullare la stampa in corso utilizzando il pulsante <>> della stampante SELPHY. Per annullare la stampa, cancellare il processo di stampa dal computer.
- La stampante SELPHY potrebbe non funzionare correttamente se è collegata a un computer tramite un hub USB.
- Evitare che sul computer si attivi la modalità sospensione o standby mentre la stampante SELPHY è collegata tramite USB. Se sul computer si attiva la modalità standby quando la stampante SELPHY è collegata tramite connessione USB. riattivare il computer senza scollegare il cavo USB. Se non si riesce a riattivare il computer, riavviarlo,
- Per istruzioni relative all'uso del computer o del software fotografico. vedere il manuale dell'utente corrispondente.
- Se non è possibile selezionare il formato 54 x 86 mm per il formato C, inserire 54 mm come valore di larghezza e 86 mm come valore di altezza.
  - Se sulla stampante SELPHY viene visualizzato un messaggio di errore. verificare se sono visualizzati altri messaggi di errore sul computer (in modalità desktop). I messaggi scompariranno automaticamente una volta risolto il problema indicato.
  - Se sul computer viene visualizzato un messaggio, è possibile fare clic su [Annulla] per annullare la stampa.
  - Mac OS: Se "Canon SELPHY CP1200" non è disponibile come stampante di destinazione, registrare la stampante SELPHY sul computer come indicato di seguito.
  - (1) Accedere a [Preferenze di Sistema] > [Stampanti e Scanner] o [Stampa e Scanl.
  - (2) Fare clic su [+] sotto l'elenco.
  - Scegliere "Canon SELPHY CP1200". **3**
  - Fare clic su [Aggiungi]. **(4**)

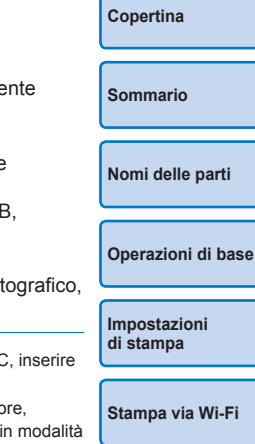

Stampa via cavo USB

Risoluzione dei problemi

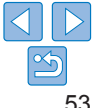

# Stampa da una fotocamera

Collegando una fotocamera compatibile con PictBridge è possibile scegliere le immagini con la fotocamera e stamparle.

Qui vengono fornite a titolo esemplificativo le istruzioni per la stampa con una fotocamera digitale compatta Canon. Se la fotocamera in uso funziona diversamente, vedere il manuale dell'utente incluso con l'apparecchio.

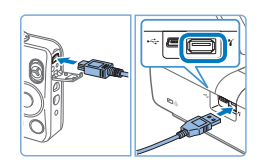

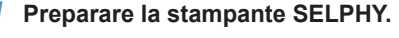

- Verificare che non siano inserite memory card nella stampante SELPHY.
- 2 Collegare la stampante SELPHY alla fotocamera utilizzando il cavo USB (<sup>10</sup>51).

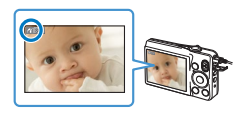

- Accendere la stampante SELPHY e quindi la fotocamera, quindi entrare in modalità Riproduzione.
- In alcune fotocamere verrà visualizzata l'icona
- **4** Sulla fotocamera, scegliere le immagini e prepararsi per la stampa.
- Utilizzare la fotocamera per avviare la stampa.
- Al termine della stampa, spegnere la stampante SELPHY e la fotocamera, quindi scollegare il cavo.

- Non è possibile annullare la stampa in corso utilizzando il pulsante <>> della stampante SELPHY. Utilizzare la fotocamera per arrestare la stampa.
  - Questo prodotto utilizza la tecnologia PictBridge per stampare via USB. Gli standard della tecnologia PictBridge facilitano il collegamento diretto di fotocamere, stampanti e altri dispositivi per semplificare la stampa. Questo prodotto è conforme con gli standard DPS over IP che permettono l'uso di PictBridge in rete.

# Stampa con le impostazioni specificate nella fotocamera (Stampa DPOF)

Se si inserisce una memory card con informazioni DPOF configurate su una fotocamera, verrà visualizzato il messaggio [Restano immag.DPOF / Stampa le immagini?]. Per vedere le informazioni di stampa impostate sulla fotocamera, premere il pulsante <**OK**>, e per stampare contemporaneamente tutte le immagini desiderate, premere il pulsante <**D**>.

- Per istruzioni sulla configurazione delle informazioni DPOF, vedere il manuale dell'utente della fotocamera.
  - Le date e i numeri dei file sono informazioni DPOF impostate sulla fotocamera che non possono essere modificate sulla stampante SELPHY.
  - Le immagini per cui [Tipo di stampa] è impostato su [Standard] nelle fotocamere Canon vengono stampate in base alle impostazioni illustrate in "Regolazione delle impostazioni" (24 – 32).
  - È inoltre possibile vedere le impostazioni di stampa impostate sulla fotocamera premendo il pulsante < >, selezionando [Stampa DPOF] e quindi premendo il pulsante < OK >.

Tuttavia, [Stampa DPOF] è visualizzato solo quando è inserita una memory card configurata sulla fotocamera. Copertina

Sommario

Nomi delle parti

Operazioni di base

Impostazioni di stampa

Stampa via Wi-Fi

Stampa via cavo USB

Risoluzione dei problemi

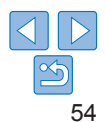

Vedere i suggerimenti forniti in questo capitolo per risolvere i problemi della stampante SELPHY. Se il problema persiste, contattare l'Assistenza Clienti Canon.

|    | Sommario                    |
|----|-----------------------------|
|    | Nomi delle parti            |
|    | Operazioni di base          |
|    | Impostazioni<br>di stampa   |
|    | Stampa via Wi-Fi            |
|    | Stampa via<br>cavo USB      |
|    | Risoluzione<br>dei problemi |
|    | Appendice                   |
| 57 |                             |

Copertina

| Schermo | .56 |
|---------|-----|
| Stampa  | .56 |

| Carta              | 57 |
|--------------------|----|
| Wi-Fi              |    |
| Messaggi di errore |    |

# Alimentazione

#### Impossibile accendere la stampante SELPHY

- Verificare che il cavo di alimentazione sia collegato e inserito correttamente (
  11).
- Tenere premuto il pulsante < d>> finché non viene visualizzata la schermata di avvio (<sup>11</sup><sub>12</sub>).
- Quando si utilizza una batteria ricaricabile accertarsi che sia carica e inserita correttamente.

# Schermo

#### La schermata di visualizzazione dell'immagine non è visualizzata (Q31)

Mentre è visualizzata la schermata Impostazioni Fototessera, premere <
> per visualizzare il menu, premere <
> > Per scegliere [Selezione e stampa], quindi premere il pulsante <
>>>

# Stampa

#### Non è possibile stampare

- Verificare che la stampante SELPHY sia accesa (112).
- Verificare che caricatore inchiostro e cassetto carta siano caricati correttamente (210).
- Verificare che il foglio inchiostrato non sia allentato (
  8).
- Verificare che si stia utilizzando la carta indicata appositamente per la stampante SELPHY (<sup>1</sup><sub>1</sub>10).
- Sostituire il caricatore inchiostro e ricaricare il cassetto carta, se necessario (115).
- Verificare che si stia utilizzando la corretta combinazione di carta, cassetto carta e caricatore inchiostro (<sup>1</sup><sub>1</sub>8).

| memory card o un'unità flash USB                                                                                                    | Copertina                   |
|----------------------------------------------------------------------------------------------------|-----------------------------|
| • Verificare che la memory card sia inserita a fondo nello slot corrispondente, con il lato dell'etichetta rivolto verso l'alto (213, 14).                                                                      |                             |
| <ul> <li>Verificare che l'unità flash USB sia inserita a fondo, con il lato destro rivolto verso<br/>l'alto (<u>116</u>).</li> </ul>                                                                            | Sommario                    |
| <ul> <li>Verificare che il formato dell'immagine sia supportato (</li></ul>                                                                                                    |                             |
| • Verificare che la memory card che richiede l'uso di un adattatore non sia stata inserita senza adattatore ( 13).                                                                                              | Nomi delle parti            |
| Non è possibile stampare da una fotocamera                                                                                                    |                             |
| <ul> <li>Verificare che la fotocamera in uso supporti PictBridge (<sup>154</sup>).</li> </ul>                                                                                                    | Operazioni di base          |
| <ul> <li>Se si stampa via Wi-Fi, verificare che la stampante SELPHY e la fotocamera siano<br/>collegati correttamente al punto di accesso (237).</li> </ul>                                                     |                             |
| <ul> <li>Se si stampa via USB, verificare che la stampante SELPHY sia collegata<br/>direttamente alla fotocamera tramite il cavo USB (<u>154</u>).</li> </ul>                                                   | Impostazioni<br>di stampa   |
| <ul> <li>Verificare che la batteria della fotocamera sia sufficientemente carica. Se la batteria<br/>è scarica, sostituirla con una nuova o una caricata.</li> </ul>                                            |                             |
| <ul> <li>Rimuovere le eventuali memory card o unità flash USB inserite dalla<br/>stampante SELPHY.</li> </ul>                                                                                                   | Stampa via Wi-Fi            |
| Non è possibile stampare da un computer                                                                                                    | Otommo via                  |
| • Verificare che il driver della stampante sia stato installato correttamente (251).                                                                                                    | cavo USB                    |
| <ul> <li>Rimuovere le eventuali memory card o unità flash USB inserite.</li> </ul>                                                                                                    |                             |
| <ul> <li>Se si stampa via Wi-Fi, verificare che la stampante SELPHY e il computer siano<br/>collegati correttamente al punto di accesso (240).</li> </ul>                                                       | Risoluzione<br>dei problemi |
| <ul> <li>Se si stampa via USB, verificare che la stampante SELPHY sia collegata<br/>direttamente al computer tramite il cavo USB (<sup>151</sup>).</li> </ul>                                                   |                             |
| <ul> <li>Windows: verificare che la stampante non sia offline. Se la stampante è offline,<br/>fare clic con il pulsante destro del mouse sull'icona della stampante e attivare<br/>l'opzione online.</li> </ul> | Appendice                   |
| <ul> <li>Mac OS: Verificare che la stampante SELPHY sia stata aggiunta all'Elenco delle<br/>stampanti (<u>146, 53</u>).</li> </ul>                                                                              |                             |

Non è neccibile vieuclizzare e stempere immegini inclues in une

#### Non viene stampata la data o il numero del file quando si stampa immagini incluse in memory card o unità flash USB

 Verificare che la stampante SELPHY sia configurata per la stampa della data o del numero del file  $(\square 30)$ 

Si noti che nella stampa DPOE la stampa della data o del numero del file è configurata sulla fotocamera

#### Non viene stampata la data o il numero del file quando si stampa da una fotocamera

 Verificare che l'impostazione della data o del numero del file sia abilitata sulla fotocamera. Si noti che con alcune impostazioni della fotocamera, verrà utilizz l'impostazione della data o del numero del file nella stampante SELPHY

#### La qualità di stampa è scarsa

- Verificare che carta e foglio inchiostrato siano privi di sporco o polvere.
- Verificare che all'interno della stampante SELPHY non vi sia accumulata polvere (
- Verificare che non vi sia formata condensa nella stampante SELPHY (
   <sup>64</sup>).
- Verificare che la stampante SELPHY sia lontana da fonti di onde elettromagne o forti campi magnetici (111).

#### I colori stampati non corrispondono ai colori su schermo

 Gli schermi utilizzano un metodo di sviluppo dei colori diverso da quello delle sta I colori potrebbero inoltre apparire diversi a seconda dell'intensità e della tempe del colore dell'illuminazione nell'ambiente di visualizzazione dello schermo, non della calibrazione di colori dello schermo

#### Le singole immagini vengono stampate ridotte, in una sola posizione di lavout

• Modificare le impostazioni di [Anteprima] (226). Se in [Anteprima] viene selezionato un layout diverso da [1 in 1], singole immagini vengono stampate in una posizione di layout per foglio se si stampa da una fotocamera o un altro dispositivo che può inviare una sola immagine alla volta.

#### La stampa dura troppo a lungo

- La stampante SELPHY interrompe temporaneamente la stampa se supera una temperatura specifica; ciò non è sintomo di problemi. Attendere che la stampante si raffreddi. Durante la stampa continua, in ambienti caldi o se l'interno della stampante diventa caldo perché la griglia di ventilazione posteriore ( è bloccata, la stampante SELPHY potrebbe interrompere temporaneamente la stampa, allungando i tempi dell'operazione.
- La stampa può richiedere un po' di tempo a seconda dell'ambiente di stampa. In questo caso, provare un altro metodo di stampa (stampa da una memory card, stampa via Wi-Fi, stampa via cavo USB).

| ano                | Carta                                                                                                    | Copertina          |
|--------------------|----------------------------------------------------------------------------------------------------|--------------------|
|                    | La carta non entra nel cassetto                                                                                                    |                    |
|                    | Verificare che il formato della carta corrisponda a quello del cassetto carta (                                                                                                    | 0                  |
|                    | Si verificano problemi di alimentazione della carta o la carta si inceppa                                                                                                    | Sommario           |
| a                  | di trequente                                                                                                    |                    |
| zata               | <ul> <li>Verificare che calta e cassetto siano inseriti correttamente (1,29,10).</li> <li>Verificare che nel cassetto siano stati inseriti meno di 19 fogli.</li> </ul>                                                                                                    | Nomi delle parti   |
|                    | <ul> <li>Verificare che nel cassetto carta non si siano accumulate più di 19 stampe.</li> </ul>                                                                                                    |                    |
|                    | <ul> <li>Verificare che si stia utilizzando la carta indicata appositamente per la stampante<br/>SELPHY (</li></ul>                                                                                                    | Operazioni di base |
| <b>[]64)</b> .     | Non è possibile stampare la quantità corretta (rimane carta inutilizzata                                                                                                    |                    |
|                    | dopo che si esaurisce l'inchiostro)                                                                                                    | Impostazioni       |
| etiche             | <ul> <li>È possibile che rimanga carta inutilizzata se l'inchiostro si esaurisce prima (</li></ul>                                                                                                    | di stampa          |
|                    | Inceppamento della carta                                                                                                    |                    |
| ampanti.<br>ratura | <ul> <li>Se la carta fuoriesce dalla fessura di espulsione carta anteriore o posteriore (<sup>15</sup>),<br/>estrarla delicatamente. Se non si riesce a rimuovere la carta, non forzarla. Spegnere<br/>estrarda la terresceta Dirette factó di estra posteriore carda.</li> </ul> | Stampa via Wi-Fi   |
| iché               | e naccenuere la stampante. Ripetere iniche la carta non viene espuisa. Se si spegne<br>involontariamente la stampante durante la stampa, riaccenderla e attendere finché la                                                                                                    |                    |

il rivenditore di fiducia o l'Assistenza Clienti Canon. Non tentare di rimuovere la

la stampante.

Stampa via carta non viene espulsa. Se la carta si inceppa e non si riesce a rimuoverla, contattare cavo USB carta inceppata esercitando una forza eccessiva in guanto si potrebbe danneggiare

> Risoluzione dei problemi

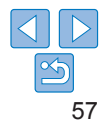

# Wi-Fi

Non utilizzare la stampante in prossimità di apparecchi che potrebbero interferire con il segnale Wi-Fi, ad esempio forni microonde, dispositivi Bluetooth o altri apparecchi che utilizzano la banda a 2,4 GHz.

#### Il SSID (nome di rete) del dispositivo non è visualizzato quando ci si connette a una fotocamera o a uno smartphone

- Scegliere [Connessione diretta] (235, 38) come metodo di connessione.
- Tenere la stampante in prossimità della fotocamera o dello smartphone, avendo cura che non ci siano oggetti tra i due apparecchi.

#### Il punto di accesso non è visualizzato sulla stampante Impossibile collegare la stampante al punto di accesso

- Scegliere [Tramite rete Wi-Fi] (240) come metodo di connessione.
- Verificare che il punto di accesso sia acceso e pronto per la comunicazione. Per istruzioni su come eseguire la verifica, vedere il manuale dell'utente del punto di accesso.
- Se ci sono numerosi punti di accesso ma quello desiderato non è in elenco, eseguire la connessione tramite WPS (240) o manualmente (244).
- Tenere la stampante in prossimità del punto di accesso, avendo cura che non ci siano oggetti tra i due apparecchi.
- · Verificare che la password sia corretta e riprovare a connettersi.
- Verificare che il canale del punto di accesso sia compreso tra 1 e 11. Invece di utilizzare l'assegnazione automatica del canale, è consigliabile specificare manualmente un canale in questo intervallo. Per istruzioni su come eseguire la verifica o regolare le impostazioni, vedere il manuale dell'utente del punto di accesso.
- Se il punto di accesso filtra le comunicazioni in base agli indirizzi MAC o IP, sul punto di accesso registrare le informazioni della stampante visualizzate quando si controllano le impostazioni (148). Provare inoltre a disattivare le funzioni di separazione per la privacy e di isolamento del punto di accesso. Per istruzioni su come eseguire la verifica o regolare le impostazioni, vedere il manuale dell'utente del punto di accesso.
- Nelle reti WEP senza DHCP impostare l'indirizzo IP manualmente (<sup>148</sup>).

#### Impossibile connettersi via Wi-Fi

- Provare a riavviare la stampante SELPHY. Se non è ancora possibile stabilire una connessione, controllare le impostazioni del punto di accesso o dell'altro apparecchio per la connessione Wi-Fi.
- Se non è possibile eseguire la connessione con [Connessione WPS], provare a eseguire la connessione mediante [Ricerca punto di accesso] (242) oppure [Impostazioni manuali] (244).

#### È possibile connettersi al punto di accesso, ma non è possibile stampare

- · Rimuovere le eventuali memory card o unità flash USB inserite.
- Non è possibile stampare quando è in corso la stampa da un altro dispositivo, o quando la stampante è collegata a una fotocamera.
- Quando si stampa da uno smartphone, installare Canon PRINT Inkjet/SELPHY (134).
- Verificare che la fotocamera, lo smartphone o il computer da cui si sta stampando sia collegato allo stesso punto di accesso della stampante SELPHY.
- Verificare la password del punto di accesso e provare a riconnettersi (245).
- Se viene visualizzato un messaggio dopo che è stata specificata la password corretta ed è stato premuto il pulsante <**OK**> (<u>144</u>), verificare che le funzionalità del server DHCP siano attivate sul punto di accesso e che le impostazioni di connessione sulla stampante SELPHY quale l'indirizzo IP siano corrette (<u>148</u>).

#### La stampa dura troppo a lungo o la connessione Wi-Fi è persa

 Non utilizzare la stampante in prossimità di apparecchi che potrebbero interferire con il segnale Wi-Fi, ad esempio forni microonde, dispositivi Bluetooth o altri apparecchi che utilizzano la banda a 2,4 GHz.

Si noti che anche se  $[\P_I]$  è visualizzato, la trasmissione delle immagini potrebbe richiedere molto tempo.

- In caso di connessioni dirette (134, 37), tenere la stampante in prossimità della fotocamera o dello smartphone, avendo cura che non ci siano oggetti tra i due apparecchi.
- In caso di connessioni tramite un punto di accesso (240), tenere la stampante in prossimità del punto di accesso, avendo cura che non ci siano oggetti tra i due apparecchi

#### Impossibile connettersi via Wi-Fi dal computer

- Verificare che il driver della stampate sia correttamente installato in Windows.
- · In Windows attivare [Individuazione rete].
- In Mac OS, registrare la stampante SELPHY sul computer (<u>146</u>).

| io |                           |
|----|---------------------------|
|    | Sommario                  |
|    | Nomi delle parti          |
|    | Operazioni di base        |
| 4  | Impostazioni<br>di stampa |
| ta |                           |
| ne | Stampa via Wi-Fi          |
|    |                           |
|    | Stampa via                |

Conertina

cavo USB

Risoluzione dei problemi

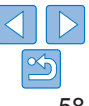

Viene visualizzato un messaggio quando si connette una fotocamera o uno smartphone

• Mediante [Connessione diretta] è possibile connettere fino a 8 dispositivi alla volta. Se si tenta di connettere più di 8 dispositivi verrà visualizzato un messaggio. In questo caso, utilizzare uno dei dispositivi connessi per eseguire la disconnessione dalla stampante, premere il pulsante <**OK** > sulla stampante per eliminare il messaggio, quindi utilizzare il dispositivo per la nuova connessione per connettersi alla stampante. Se non è possibile eseguire la disconnessione utilizzando un dispositivo connesso, spegnere temporaneamente la stampante per disconnettere tutti i dispositivi, quindi accendere nuovamente la stampante.

# Messaggi di errore

I messaggi di errore indicano problemi con la stampante SELPHY. Se i messaggi di errore includono suggerimenti per la risoluzione dei problemi, seguire le istruzioni indicate. Se viene visualizzato un solo messaggio di errore, seguire i suggerimenti riportati in "Risoluzione dei problemi" ( $\square$ 55).

Se il problema persiste, contattare l'Assistenza Clienti Canon.

 Se si verifica un problema mentre la stampante SELPHY è collegata a un altro dispositivo, è possibile che venga visualizzato un messaggio di errore anche sul dispositivo. Verificare sia la stampante SELPHY che il dispositivo.

| Copertina                   |
|-----------------------------|
| Sommario                    |
| Nomi delle parti            |
| Operazioni di base          |
| Impostazioni<br>di stampa   |
| Stampa via Wi-Fi            |
| Stampa via<br>cavo USB      |
| Risoluzione<br>dei problemi |
| Appendice                   |
|                             |

# Appendice

In questo capitolo vengono fornite istruzioni per la stampa utilizzando una batteria ricaricabile opzionale, nonché le specifiche della stampante SELPHY e suggerimenti per la movimentazione e la manutenzione.

| Stampa senza presa di alimentazione                          | 61 |
|--------------------------------------------------------------|----|
| Collegamento della batteria ricaricabile                     |    |
| Ricarica della batteria ricaricabile con la stampante SELPHY | 61 |
| Specifiche                                                   | 62 |
| Movimentazione e manutenzione                                | 64 |

| Precauzioni per la funzione Wi-Fi (LAN wireless)65       | 5 |
|----------------------------------------------------------|---|
| Precauzioni per le interferenze causate dalle onde radio |   |
| Durante la stampa                                        | 3 |

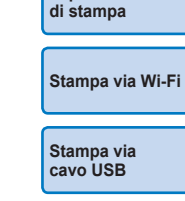

Impostazioni

Risoluzione dei problemi

Appendice

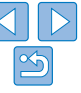

# Copertina

Sommario

Nomi delle parti

Operazioni di base

# Stampa senza presa di alimentazione

Per stampare quando non è disponibile una presa elettrica, utilizzare la batteria ricaricabile NB-CP2LH (venduta separatamente). Con una batteria completamente carica è possibile stampare fino a circa 54 fogli\* di carta in formato Cartolina.

\* In base ai test condotti da Canon. Può variare a seconda delle condizioni di stampa.

# <sup>r</sup>Collegamento della batteria ricaricabile

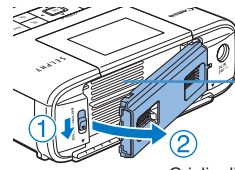

- Rimuovere la protezione della zona di collegamento della batteria ricaricabile.
- Mantenendo l'interruttore nella direzione della freccia (1), tirare la protezione nella direzione della freccia (2) per rimuoverla.
- Griglia di ventilazione

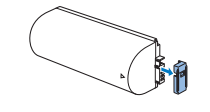

2 Rimuovere la protezione del terminale della batteria ricaricabile.

# **3** Collegare la batteria ricaricabile.

 Far scorrere il lato con il terminale nella direzione della freccia (1) e inserire l'altra estremità (2) facendola scattare in posizione.

 Può essere utilizzata anche la batteria ricaricabile NB-CP2L (venduta separatamente). Con una batteria completamente carica è possibile stampare fino a circa 36 fogli di carta in formato Cartolina. In base ai test condotti da Canon. Può variare a seconda delle condizioni di stampa.

### Ricarica della batteria ricaricabile con la stampante SELPHY

- Una volta effettuato il collegamento una presa elettrica (111), la ricarica ha inizio e [ 7 ] lampeggia sullo schermo.
- Al termine della ricarica, che dura circa quattro ore a temperatura ambiente, [ 7] non è più visualizzato.
- La stampante SELPHY può essere utilizzata anche mentre [ ] sta lampeggiando, accendendola ( 11). Tuttavia, la ricarica si interrompe. Quando viene spenta, [ ] [] lampeggia e la ricarica riprende.
  - Per le precauzioni relative alla batteria, vedere il manuale dell'utente della batteria.
  - Quando è visualizzato [[]], posizionare la stampante SELPHY in un ambiente a temperatura di funzionamento ([]]62) ed eseguire la ricarica solo quando la stampante si è adattata alla temperatura ambiente.
  - Quando è visualizzato [ [ ], tenere premuto un pulsante qualsiasi ad eccezione di < ) > per 3 secondi o più per eliminare [ ]. Se in ricarica e lo schermo è spento, premere un pulsante qualsiasi ad eccezione di < ) > per visualizzare [ ] ] per circa 10 secondi.
  - Quando [1] X] è visualizzato in rosso, la batteria ricaricabile ha raggiunto la fine della sua vita utile. Acquistare una nuova batteria ricaricabile.

Nomi delle parti Operazioni di base Impostazioni di stampa

Conertina

Sommario

Stampa via Wi-Fi

Stampa via cavo USB

Risoluzione dei problemi

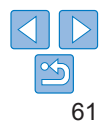

# **Specifiche**

|                       |                                                                                       |                                                                                             | ł      |
|-----------------------|---------------------------------------------------------------------------------------|---------------------------------------------------------------------------------------------|--------|
| Metodo di stampa      | Trasferimento termico a<br>(con patinatura)                                           | sublimazione di colore                                                                      | 1      |
| Risoluzione           | 300 x 300 dpi                                                                         |                                                                                             |        |
| Gradazione            | 256 ombre per colore                                                                  |                                                                                             | ŀ      |
| Inchiostro            | Inchiostro a colori dedica                                                            | ato (Y/M/C/patinatura)                                                                      |        |
| Carta                 | Formato Cartolina (carta<br>(carta fotografica, config<br>8 etichette per foglio, eti | i fotografica) e Carta di credito<br>urazione etichetta a tutta pagina,<br>chette quadrate) |        |
| Formato carta         | Prima dello strappo<br>in corrispondenza                                              | Dopo lo strappo<br>in corrispondenza                                                        | Uni    |
|                       | delle perforazioni                                                                    | delle perforazioni                                                                          | Tem    |
| Cartolina             | 100,0 x 177,0 mm                                                                      | 100,0 x 148,0 mm                                                                            | funz   |
| Carta di credito      | 83,0 x 86,0 mm                                                                        | 54,0 x 86,0 mm                                                                              | Umi    |
| Etichetta a tutta     | 54,0 x 86,0 mm                                                                        |                                                                                             | funz   |
| pagina                |                                                                                       | -                                                                                           | Alin   |
| Etichetta su          | 22,0 x 17,3 mm                                                                        |                                                                                             |        |
| un foglio a 8         |                                                                                       |                                                                                             | Con    |
| etichette             |                                                                                       | -                                                                                           | 001    |
| Etichette             | 54,0 x 54,0 mm                                                                        |                                                                                             | Dim    |
| quadrate              |                                                                                       | -                                                                                           | Pes    |
| Velocità di stampa*1  |                                                                                       |                                                                                             | dell   |
| Cartolina             | Circa 47 sec.                                                                         | (Circa 58 sec.)*2                                                                           | *1 D;  |
| Carta di credito      | Circa 27 sec.                                                                         | (Circa 32 sec.)*2                                                                           | *2   v |
| Sistema di            | Alimentazione automatica dal cassetto carta                                           |                                                                                             | è      |
| alimentazione carta   |                                                                                       |                                                                                             | *3 È   |
| Sistema di espulsione | Espulsione automatica r                                                               | nel cassetto carta                                                                          | *4 Sı  |

Monitor a colori LCD TFT inclinabile da 6,8 cm (2,7") Schermo

| Interfacce                           |                                                                                                    |                                                                                     |                             |
|--------------------------------------|----------------------------------------------------------------------------------------------------|-------------------------------------------------------------------------------------|-----------------------------|
| Hi-Speed USB                         | Porta di tipo A per dispositivi compatibili con PictBridge<br>Porta Mini-B per computer                                                   |                                                                                     | Copertina                   |
| Memory card                          | SD, SDHC, SDXC, miniSD <sup>*3</sup> , miniSDHC <sup>*3</sup> , microSD <sup>*3</sup> , microSDHC <sup>*3</sup> e microSDXC <sup>*3</sup> |                                                                                     | Sommario                    |
| Rete wireless                        | Standard: IEEE 8                                                                                                    | 02.11b/g                                                                            |                             |
|                                      | Canali:<br>Connessione:<br>Trasmissione:                                                                                                  | 1 – 11<br>Modalità infrastruttura*4<br>DSSS (IEEE 802.11b) o OFDM<br>(IEEE 802.110) | Nomi delle parti            |
|                                      | Sicurezza:                                                                                                    | Nessuna protezione, WEP, WPA-PSK<br>(AES/TKIP), WPA2-PSK (AES/TKIP)                 | Operazioni di base          |
| Unità flash USB                      | Solo formato FAT                                                                                                    | Solo formato FAT o exFAT                                                            |                             |
| Temperatura di<br>funzionamento      | 5 – 40 °C                                                                                                    |                                                                                     | Impostazioni                |
| Umidità di                           | 20 - 80%                                                                                                    |                                                                                     | urstanipa                   |
| funzionamento<br>Alimentazione       | Adattatore compatto CA CA-CP200 B<br>Batteria ricaricabile NB-CP2LH (venduta separatamente)                                               |                                                                                     | Stampa via Wi-Fi            |
| Consumo energetico                   | 60 W o inferiore (standby: 4 W o inferiore)                                                                                               |                                                                                     |                             |
| Dimensioni                           | 180,6 x 63,3 x 13                                                                                                    | 5,9 mm                                                                              | Stampa via                  |
| Peso (solo corpo<br>della stampante) | Circa 860 g                                                                                                    |                                                                                     | cavo USB                    |
| *1 Dalla passata di stamp            | a del giallo iniziale                                                                                                    | fino all'espulsione.                                                                | Risoluzione<br>dei problemi |

valori tra parentesi indicano le velocità quando in [Finalizza stampa] selezionato [Schema 1], [Schema 2], o [Schema 3].

necessario un adattatore dedicato opzionale.

supporta Wi-Fi Protected Setup

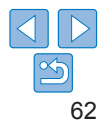

# Adattatore compatto CA CA-CP200 B

Ingresso nominale Ilecita nominale Temperatura di funzionamento

 $100 - 240 \vee CA (50/60 Hz) 1 0 A (100 V) - 0 6 A (240 V)$ 24 V CC 18A 0 - 40 °C

# Batteria ricaricabile NB-CP2LH (venduta separatamente)

Tipo Tensione nominale Capacità nominale Cicli di carica Temperatura di funzionamento

Batteria ricaricabile agli ioni di litio 22.2 V CC 1 290 mAh Circa 300 volte 5 - 40 °C

### Batteria ricaricabile NB-CP2L (venduta separatamente)

| Тіро              | Batteria ricaricabile agli ioni di litio |
|-------------------|------------------------------------------|
| Tensione nominale | 22,2 V CC                                |
| Capacità nominale | 1.200 mAh                                |
| Cicli di carica   | Circa 300 volte                          |
| Temperatura di    | 5 – 40 °C                                |
| funzionamento     |                                          |

- Tutti i dati si basano su test effettuati da Canon
- Le specifiche e l'aspetto della stampante sono soggetti a modifiche senza preavviso.

#### Si raccomanda l'uso di accessori e consumabili originali Canon.

Conertina Il presente prodotto è progettato per garantire prestazioni eccellenti se utilizzato con accessori e consumabili originali Canon Canon declina ogni responsabilità per gualsiasi danno al prodotto Sommario e/o incidenti guali incendi o altro (ad esempio una perdita e/o l'esplosione di una batteria ricaricabile), causati dal malfunzionamento di accessori non originali Canon, La garanzia commerciale Canon (se disponibile) non copre Nomi delle parti i danni causati dall'utilizzo di accessori o consumabili non originali. **ATTENZIONE** RISCHIO DI ESPI OSIONE IN CASO DI SOSTITUZIONE DELLA Operazioni di base BATTERIA CON UN TIPO NON IDONEO SMALTIRE LE BATTERIE LISATE CONFORMEMENTE ALLE NORME VIGENTI Impostazioni . di stampa Stampa via Wi-Fi Stampa via cavo USB Risoluzione dei problemi Appendice

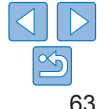

# Movimentazione e manutenzione

- Non sottoporre la stampante a una forza eccessiva. La stampante potrebbe danneggiarsi o la carta si potrebbe inceppare.
- Non esporre la stampante a insetticidi o altre sostanze volatili. Inoltre, non riporre la stampante a contatto con prodotti di gomma, vinile o plastica per periodi di tempo prolungati. Il rivestimento potrebbe danneggiarsi.
- Evitare che si formi condensa all'interno della stampante, ad esempio spostando la stampante da un ambiente freddo a uno caldo. Riporre la stampante in un sacchetto di plastica chiuso e attendere che si adatti alla nuova temperatura prima di rimuoverla dal sacchetto. Se si forma condensa, lasciare che la stampante si asciughi spontaneamente a temperatura ambiente prima di utilizzarla nuovamente.
- Se la stampante è sporca, pulirla con un panno morbido e asciutto.
- Se la griglia di ventilazione (<sup>15</sup>) è ricoperta di polvere, rimuovere il caricatore inchiostro (<sup>15</sup>) prima di eliminare la polvere per evitare che quest'ultima penetri nel caricatore e influisca negativamente sulla qualità di stampa.
  - Non pulire mai la stampante con solventi quali benzene e diluenti, oppure con detergenti neutri. Il rivestimento potrebbe infatti deformarsi o scrostarsi.

| Copertina                   |
|-----------------------------|
| Sommario                    |
| Nomi delle parti            |
| Operazioni di base          |
| Impostazioni<br>di stampa   |
| Stampa via Wi-Fi            |
| Stampa via<br>cavo USB      |
| Risoluzione<br>dei problemi |
| Appendice                   |
|                             |

# Precauzioni per la funzione Wi-Fi (LAN wireless)

- Paesi e regioni in cui è approvato l'utilizzo di LAN wireless
- L'uso di LAN wireless è limitato in alcuni paesi e regioni; l'uso illegale potrebbe essere punito in conformità con le normative nazionali e locali.
   Per evitare la violazione di normative riguardanti le LAN wireless, visitare il sito web Canon e controllare dove tale uso è permesso.
   Canon declina ogni responsabilità per qualsiasi problema derivante dall'uso di LAN wireless in altri paesi e regioni.
- L'esecuzione di una delle seguenti operazioni potrebbe comportare sanzioni legali:
  - Smontaggio o modifica del prodotto
  - Rimozione delle etichette di certificazione dal prodotto
- Secondo le disposizioni delle leggi di scambio e commercio internazionale, è necessaria l'autorizzazione all'esportazione (o l'autorizzazione a transazioni di servizio) del governo giapponese per esportare servizi o risorse strategiche (incluso questo prodotto) dal Giappone.
- Poiché questo prodotto include software di crittografia americano, è disciplinato dalle norme per l'esportazione statunitensi e non può essere esportato o portato in un paese sottoposto a embargo da parte degli Stati Uniti.
- Assicurarsi di annotare le impostazioni della LAN wireless utilizzate. Le impostazioni LAN wireless salvate nel prodotto potrebbero infatti essere modificate o cancellate a causa di un uso errato del prodotto, degli effetti delle onde radio o dell'elettricità statica, o in caso di incidente o guasto. A titolo precauzionale, annotare le impostazioni della LAN wireless. Si noti che Canon declina ogni responsabilità per danni diretti o indiretti, o per la perdita di guadagni derivanti dal danneggiamento o dalla perdita di contenuto.
- Quando si trasferisce il prodotto a un'altra persona, lo si smaltisce o lo si invia per la riparazione, annotare le impostazioni della LAN wireless e ripristinare le impostazioni predefinite (cancellare le impostazioni), se necessario.

- Canon non risarcirà i danni derivanti dalla perdita o dal furto del prodotto. Canon declina ogni responsabilità per danni o perdite derivanti dall'accesso o dall'uso non autorizzato di dispositivi target registrati su guesto prodotto a causa della perdita o del furto del prodotto.
- Assicurarsi di utilizzare il prodotto come indicato nella presente guida. Assicurarsi di utilizzare la funzione LAN wireless del prodotto nell'ambito delle istruzioni delineate nella presente guida. Canon declina ogni responsabilità per danni o perdite se la funzione o il prodotto viene utilizzato in modi diversi da quelli descritti nella presente guida.
- Non utilizzare la funzione LAN wireless del prodotto in prossimità di apparecchiature mediche o apparecchiature elettroniche di altro tipo. L'utilizzo della funzione LAN wireless in prossimità di apparecchiature mediche o apparecchiature elettroniche di altro tipo può influire sul funzionamento di tali dispositivi.

# Precauzioni per le interferenze causate dalle onde radio

Il prodotto potrebbe subire interferenze dovute ad altri dispositivi che emettono onde radio.

Per evitare interferenze, assicurarsi di usare il prodotto il più lontano possibile da tali dispositivi, oppure non usare il prodotto contemporaneamente a tali dispositivi.

Sommario Nomi delle parti Operazioni di base Impostazioni . di stampa Stampa via Wi-Fi Stampa via cavo USB

Conertina

Risoluzione dei problemi

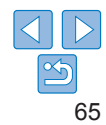

# Precauzioni per la protezione

Poiché la funzionalità Wi-Fi utilizza onde radio per trasmettere segnali è necessario adottare precauzioni per la protezione più severe di quelle richieste quando si utilizza un cavo I AN

Tenere sempre presente quanto segue quando si utilizza la funzione Wi-Fi.

 Utilizzare esclusivamente le reti per le guali si dispone dell'autorizzazione

Il prodotto cerca le reti Wi-Fi presenti nelle vicinanze e visualizza i risultati sullo schermo

È possibile che vengano visualizzate anche le reti per cui non si dispone l'autorizzazione per l'uso (reti sconosciute). Tuttavia, il tentativo di connessione a tali reti per utilizzarle può essere considerato come accesso non autorizzato. Assicurarsi di utilizzare solo le reti per le quali si dispone l'autorizzazione e non tentare di connettersi ad altre reti sconosciute

Se le impostazioni relative alla sicurezza non sono state impostate correttamente, si potrebbero verificare i seguenti problemi.

Monitoraggio delle trasmissioni

Terzi malintenzionati potrebbero monitorare le trasmissioni Wi-Fi e tentare di acquisire i dati trasmessi.

Accesso non autorizzato alla rete

Terzi malintenzionati potrebbero accedere senza autorizzazione alla rete che si sta utilizzando per rubare, modificare o distruggere informazioni. Inoltre, si potrebbe essere vittima di altri tipi di accesso non autorizzato quali personificazione (caso in cui una persona assume un'identità per accedere a informazioni per le quali non dispone dell'autorizzazione) o attacchi springboard (caso in cui una persona accede senza autorizzazione alla propria rete per utilizzarla per coprire le sue tracce mentre tenta di infiltrarsi in altri sistemi).

Per evitare questi tipi di problemi, assicurarsi di proteggere in modo efficace le rete Wi-Fi.

Utilizzare la funzione Wi-Fi del prodotto solo dopo aver compreso a fondo la protezione Wi-Fi, e bilanciare rischio e praticità quando si configurano le impostazioni di sicurezza.

#### Durante la stampa

Non scollegare la stampante da altri dispositivi finché la stampa non è completata. Si potrebbero ottenere stampe incomplete o errate

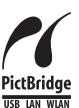

Con questo prodotto è possibile stampare con LAN wireless usando PictBridge

Gli standard della tecnologia PictBridge facilitano il collegamento diretto di fotocamere, stampanti e altri dispositivi per semplificare la stampa. Il supporto dello standard PictBridge DPS over IP consente al prodotto V = V di stampare in modalità wireless in ambienti di rete

# Licenza WPA Supplicant

#### WPA Supplicant

Copyright (c) 2003-2012, Jouni Malinen <i@w1.fi> and contributors All Rights Reserved

This program is licensed under the BSD license (the one with advertisement clause removed)

If you are submitting changes to the project, please see CONTRIBUTIONS file for more instructions

#### License

This software may be distributed, used, and modified under the terms of BSD license: Redistribution and use in source and binary forms, with or without modification, are permitted provided that the following conditions are met:

- 1. Redistributions of source code must retain the above copyright notice, this list of conditions and the following disclaimer.
- 2. Redistributions in binary form must reproduce the above copyright notice, this list of conditions and the following disclaimer in the documentation and/or other materials provided with the distribution.
- 3. Neither the name(s) of the above-listed copyright holder(s) nor the names of its contributors may be used to endorse or promote products derived from this software without specific prior written permission.

Conertina

Sommario

Nomi delle parti

Operazioni di base

Impostazioni . di stampa

Stampa via Wi-Fi

Stampa via cavo USB

Risoluzione dei problemi

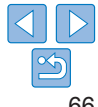

THIS SOFTWARE IS PROVIDED BY THE COPYRIGHT HOLDERS AND CONTRIBUTORS "AS IS" AND ANY EXPRESS OR IMPLIED WARRANTIES, INCLUDING, BUT NOT LIMITED TO, THE IMPLIED WARRANTIES OF MERCHANTABILITY AND FITNESS FOR A PARTICULAR PURPOSE ARE DISCLAIMED. IN NO EVENT SHALL THE COPYRIGHT OWNER OR CONTRIBUTORS BE LIABLE FOR ANY DIRECT, INDIRECT, INCIDENTAL, SPECIAL, EXEMPLARY, OR ONSEQUENTIAL DAMAGES (INCLUDING, BUT NOT LIMITED TO, PROCUREMENT OF SUBSTITUTE GOODS OR SERVICES; LOSS OF USE, DATA, OR PROFITS; OR BUSINESS INTERRUPTION) HOWEVER CAUSED AND ON ANY THEORY OF LIABILITY, WHETHER IN CONTRACT, STRICT LIABILITY, OR TORT (INCLUDING NEGLIGENCE OR OTHERWISE) ARISING IN ANY WAY OUT OF THE USE OF THIS SOFTWARE, EVEN IF ADVISED OF THE POSSIBILITY OF SUCH DAMAGE.

\* Avviso visualizzato in inglese, come richiesto.

### Marchi e licenze

- Microsoft e Windows sono marchi o marchi registrati di Microsoft Corporation negli Stati Uniti e/o in altri paesi.
- Macintosh e Mac OS sono marchi di Apple Inc. registrati negli Stati Uniti e in altri paesi.
- · App Store, iPhone e iPad sono marchi di Apple Inc.
- Il logo SDXC è un marchio di SD-3C, LLC.
- Wi-Fi<sup>®</sup>, Wi-Fi Alliance<sup>®</sup>, WPA<sup>™</sup>, WPA2<sup>™</sup> e Wi-Fi Protected Setup<sup>™</sup> sono marchi o marchi registrati di Wi-Fi Alliance.
- Tutti gli altri marchi sono di proprietà dei rispettivi detentori.
- · Questo dispositivo incorpora la tecnologia exFAT su licenza Microsoft.
- Parti del codice utilizzato nel firmware si basano in parte sul lavoro di Independent JPEG Group.
- Basato su XySSL: Copyright (C) 2006-2008 Christophe Devine Copyright (C) 2009 Paul Bakker <polarssl\_maintainer at polarssl dot org> Tutti i diritti riservati.

# Dichiarazione di non responsabilità

- Non è consentito ristampare, trasmettere o memorizzare in un sistema di archiviazione la presente guida, integralmente o in parte, senza il previo consenso di Canon.
- Canon si riserva il diritto di modificare il contenuto della presente guida in qualsiasi momento senza preavviso.
- Le illustrazioni e le schermate nella presente guida potrebbero essere lievemente diverse da quelle riferite all'apparecchiatura reale.
- Indipendentemente da quanto espresso in precedenza, Canon declina qualsiasi responsabilità per danni imputabili a errato funzionamento dei prodotti.

| 1 | Copertina                   |
|---|-----------------------------|
| a | Sommario                    |
|   | Nomi delle parti            |
| l | Operazioni di base          |
|   | Impostazioni<br>di stampa   |
|   | Stampa via Wi-Fi            |
|   | Stampa via<br>cavo USB      |
|   | Risoluzione<br>dei problemi |
|   | Appendice                   |
|   |                             |